# Manual de instruções

Controlador e instrumento de visualização para sensores de nível de enchimento

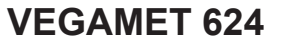

4 ... 20 mA/HART

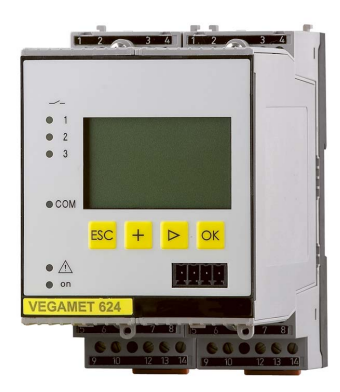

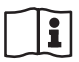

Document ID: 28969

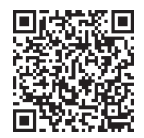

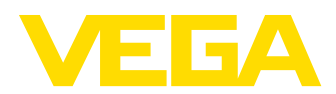

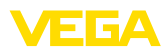

# Índice

| 1                | Sobr                                                                                                    | e o presente documento                                                                                                    | 4                                                                                                    |  |  |  |
|------------------|----------------------------------------------------------------------------------------------------|----------------------------------------------------------------------------------------------------|----------------------------------------------------------------------------------------------------|--|--|--|
|                  | 1.1                                                                                                    | Função                                                                                                    | 4                                                                                                    |  |  |  |
|                  | 1.2                                                                                                    | Grupo-alvo                                                                                                    | 4                                                                                                    |  |  |  |
|                  | 1.3                                                                                                    | Simbologia utilizada                                                                                                    | 4                                                                                                    |  |  |  |
| 2                | Para                                                                                                    | sua segurança                                                                                                    | 5                                                                                                    |  |  |  |
|                  | 2.1                                                                                                    | Pessoal autorizado                                                                                                    | 5                                                                                                    |  |  |  |
|                  | 2.2                                                                                                    | Utilização conforme a finalidade                                                                                                    | 5                                                                                                    |  |  |  |
|                  | 2.3                                                                                                    | Advertencia sobre uso incorreto                                                                                                    | 5                                                                                                    |  |  |  |
|                  | 2.4                                                                                                    | Instruções de segurança nara áreas Ex                                                                                                    | с<br>6                                                                                                    |  |  |  |
| ~                | D                                                                                                    | vição do produto                                                                                                    |                                                                                                    |  |  |  |
| 3                | Desc                                                                                                    | riçao do produto                                                                                                    |                                                                                                    |  |  |  |
|                  | 3.I<br>3.2                                                                                                    | Construção                                                                                                    | /<br>و                                                                                                    |  |  |  |
|                  | 3.3                                                                                                    | Configuração                                                                                                    | 0<br>8                                                                                                    |  |  |  |
|                  | 3.4                                                                                                    | Embalagem, transporte e armazenamento                                                                                                    |                                                                                                    |  |  |  |
| 4                | Mont                                                                                                    | ar                                                                                                    | 10                                                                                                    |  |  |  |
| -                | <i>A</i> 1                                                                                                    | Informações derais                                                                                                    | 10                                                                                                    |  |  |  |
|                  | 4.2                                                                                                    | Instrucões de montagem                                                                                                    | 10                                                                                                    |  |  |  |
| 5                | Cone                                                                                                    | ctar à alimentação de tenção                                                                                                    | 12                                                                                                    |  |  |  |
| 5                | 5 1                                                                                                    | Prenarar a conevão                                                                                                    | 12                                                                                                    |  |  |  |
|                  | 5.2                                                                                                    | Entrada do sensor modo operacional ativo/passivo                                                                                                    | 13                                                                                                    |  |  |  |
|                  | 5.3                                                                                                    | Passos para a conexão                                                                                                    | 13                                                                                                    |  |  |  |
|                  | 5.4                                                                                                    | Esquema de ligações                                                                                                    | 14                                                                                                    |  |  |  |
|                  |                                                                                                    | Colocação em funcionamento com a unidade de visualização e configuração integrada                                                                                                    |                                                                                                    |  |  |  |
| 6                | Colo                                                                                                    | cação em funcionamento com a unidade de visualização e configuração integ                                                                                                    | arada                                                                                                    |  |  |  |
| 6                | Colo<br>16                                                                                                    | cação em funcionamento com a unidade de visualização e configuração integ                                                                                                    | grada                                                                                                    |  |  |  |
| 6                | <b>Colo</b><br><b>16</b><br>6.1                                                                                                    | cação em funcionamento com a unidade de visualização e configuração integoração sistema de configuração                                                                                                    | <b>grada</b><br>16                                                                                                    |  |  |  |
| 6                | <b>Color</b><br><b>16</b><br>6.1<br>6.2                                                                                                    | cação em funcionamento com a unidade de visualização e configuração integ<br>Sistema de configuração<br>Passos para a colocação em funcionamento                                                                                                    | grada<br>16<br>17                                                                                                    |  |  |  |
| 6                | <b>Coloc</b><br>16<br>6.1<br>6.2<br>6.3                                                                                                    | cação em funcionamento com a unidade de visualização e configuração integ<br>Sistema de configuração<br>Passos para a colocação em funcionamento<br>Plano de menus                                                                                                    | <b>grada</b><br>16<br>17<br>27                                                                                        |  |  |  |
| 6<br>7           | Color<br>16<br>6.1<br>6.2<br>6.3<br>Color                                                                                                    | cação em funcionamento com a unidade de visualização e configuração integ<br>Sistema de configuração<br>Passos para a colocação em funcionamento<br>Plano de menus<br>cação em funcionamento com o PACTware                                                                                                    | grada<br>16<br>17<br>27<br><b>34</b>                                                                                  |  |  |  |
| 6<br>7           | Color<br>16<br>6.1<br>6.2<br>6.3<br>Color<br>7.1                                                                                                | cação em funcionamento com a unidade de visualização e configuração integ<br>Sistema de configuração<br>Passos para a colocação em funcionamento<br>Plano de menus<br>cação em funcionamento com o PACTware<br>Conectar o PC                                                                                                    | grada<br>16<br>17<br>27<br>34<br>34                                                                                   |  |  |  |
| 7                | Color<br>16<br>6.1<br>6.2<br>6.3<br>Color<br>7.1<br>7.2                                                                                         | cação em funcionamento com a unidade de visualização e configuração intego<br>Sistema de configuração<br>Passos para a colocação em funcionamento<br>Plano de menus<br>cação em funcionamento com o PACTware<br>Conectar o PC<br>Parametrização com o PACTware                                                                                                    | grada<br>16<br>17<br>27<br>34<br>34<br>36                                                                             |  |  |  |
| 7                | Color<br>16<br>6.1<br>6.2<br>6.3<br>Color<br>7.1<br>7.2<br>7.3                                                                                  | cação em funcionamento com a unidade de visualização e configuração integ<br>Sistema de configuração<br>Passos para a colocação em funcionamento<br>Plano de menus<br>cação em funcionamento com o PACTware<br>Conectar o PC<br>Parametrização com o PACTware<br>Colocação em funcionamento - Servidor web/de e-mail, consulta remota                                                                                                    | grada<br>16<br>17<br>27<br>34<br>34<br>36<br>37                                                                       |  |  |  |
| 6<br>7<br>8      | Color<br>16<br>6.1<br>6.2<br>6.3<br>Color<br>7.1<br>7.2<br>7.3<br>Exem                                                                          | cação em funcionamento com a unidade de visualização e configuração integ<br>Sistema de configuração<br>Passos para a colocação em funcionamento<br>Plano de menus<br>cação em funcionamento com o PACTware<br>Conectar o PC<br>Parametrização com o PACTware<br>Colocação em funcionamento - Servidor web/de e-mail, consulta remota<br>plos de aplicação                                                                                                    | grada<br>16<br>17<br>27<br>34<br>36<br>37<br>38                                                                       |  |  |  |
| 6<br>7<br>8      | Color<br>16<br>6.1<br>6.2<br>6.3<br>Color<br>7.1<br>7.2<br>7.3<br>Exem<br>8.1                                                                   | cação em funcionamento com a unidade de visualização e configuração intego<br>Sistema de configuração<br>Passos para a colocação em funcionamento<br>Plano de menus<br>cação em funcionamento com o PACTware<br>Conectar o PC<br>Parametrização com o PACTware<br>Colocação em funcionamento - Servidor web/de e-mail, consulta remota<br>plos de aplicação<br>Medição do nível de nível em tanque cilíndrico com proteção contra transbordo/fun                                                                                                    | grada<br>16<br>17<br>27<br>34<br>36<br>37<br>38<br>ciona-                                                             |  |  |  |
| 6<br>7<br>8      | Color<br>16<br>6.1<br>6.2<br>6.3<br>Color<br>7.1<br>7.2<br>7.3<br>Exem<br>8.1                                                                   | cação em funcionamento com a unidade de visualização e configuração integoração em funcionamento com a unidade de visualização e configuração integoração em funcionamento com a passos para a colocação em funcionamento com a passo em funcionamento com a passo em funcionamento com a passo em funcionamento com a passo em funcionamento com a passo em funcionamento com a passo em funcionamento com a passo em funcionamento com a passo em funcionamento com a passo em funcionamento - Servidor web/de e-mail, consulta remota em funcionamento - Servidor web/de e-mail, consulta remota em funcionamento - Servidor de funcionamento com proteção contra transbordo/fun mento a seco.                                                                                                    | grada<br>16<br>17<br>27<br>34<br>36<br>37<br>38<br>ciona-<br>38                                                       |  |  |  |
| 6<br>7<br>8      | Color<br>16<br>6.1<br>6.2<br>6.3<br>Color<br>7.1<br>7.2<br>7.3<br>Exem<br>8.1<br>8.2<br>8.3                                                     | cação em funcionamento com a unidade de visualização e configuração integoração em funcionamento com o Passos para a colocação em funcionamento                                                                                                    | grada<br>16<br>17<br>27<br>34<br>36<br>37<br>38<br>ciona-<br>38<br>39                                                 |  |  |  |
| 6<br>7<br>8      | Color<br>16<br>6.1<br>6.2<br>6.3<br>Color<br>7.1<br>7.2<br>7.3<br>Exem<br>8.1<br>8.2<br>8.3<br>8.4                                              | cação em funcionamento com a unidade de visualização e configuração integoração em funcionamento                                                                                                    | grada<br>16<br>17<br>27<br>34<br>34<br>36<br>37<br>38<br>ciona-<br>38<br>38<br>39<br>42<br>43                         |  |  |  |
| 6<br>7<br>8<br>9 | Color<br>16<br>6.1<br>6.2<br>6.3<br>Color<br>7.1<br>7.2<br>7.3<br>Exem<br>8.1<br>8.2<br>8.3<br>8.4<br>Diage                                     | cação em funcionamento com a unidade de visualização e configuração intego<br>Sistema de configuração<br>Passos para a colocação em funcionamento                                                                                                    | grada<br>16<br>17<br>27<br>34<br>34<br>36<br>37<br>38<br>ciona-<br>38<br>39<br>42<br>43                               |  |  |  |
| 6<br>7<br>8<br>9 | Color<br>16<br>6.1<br>6.2<br>6.3<br>Color<br>7.1<br>7.2<br>7.3<br>Exem<br>8.1<br>8.2<br>8.3<br>8.4<br>Diagu<br>9.1                              | cação em funcionamento com a unidade de visualização e configuração integoria e configuração                                                                                                    | grada<br>16<br>17<br>27<br>34<br>34<br>36<br>37<br>38<br>ciona-<br>38<br>39<br>42<br>43<br>46<br>46                   |  |  |  |
| 6<br>7<br>8<br>9 | Color<br>16<br>6.1<br>6.2<br>6.3<br>Color<br>7.1<br>7.2<br>7.3<br>Exem<br>8.1<br>8.2<br>8.3<br>8.4<br>Diagi<br>9.1<br>9.2                       | cação em funcionamento com a unidade de visualização e configuração integoria e configuração                                                                                                    | grada<br>16<br>17<br>27<br>34<br>34<br>36<br>37<br>38<br>ciona-<br>38<br>39<br>42<br>43<br>46<br>46<br>46             |  |  |  |
| 6<br>7<br>8<br>9 | Color<br>16<br>6.1<br>6.2<br>6.3<br>Color<br>7.1<br>7.2<br>7.3<br>Exem<br>8.1<br>8.2<br>8.3<br>8.4<br>Diagi<br>9.1<br>9.2<br>9.3                | cação em funcionamento com a unidade de visualização e configuração integoria e configuração                                                                                                    | grada<br>16<br>17<br>27<br>34<br>36<br>37<br>38<br>ciona-<br>38<br>38<br>39<br>42<br>43<br>46<br>46<br>46             |  |  |  |
| 6<br>7<br>8<br>9 | Color<br>16<br>6.1<br>6.2<br>6.3<br>Color<br>7.1<br>7.2<br>7.3<br>Exerr<br>8.1<br>8.2<br>8.3<br>8.4<br>Diagi<br>9.1<br>9.2<br>9.3<br>9.4        | cação em funcionamento com a unidade de visualização e configuração integ         Sistema de configuração         Passos para a colocação em funcionamento         Plano de menus         cação em funcionamento com o PACTware         Conectar o PC         Parametrização com o PACTware         Colocação em funcionamento - Servidor web/de e-mail, consulta remota         nplos de aplicação         Medição do nível de nível em tanque cilíndrico com proteção contra transbordo/fun         mento a seco.         Comando de bombas 1/2 (controle do tempo de funcionamento).         Reconhecimento de tendência         Medição de fluxo         nóstico e assistência técnica         Conservar         Eliminar falhas         diagnóstico, mensagens de erro         Procedimento para conserto | grada<br>16<br>27<br>34<br>36<br>37<br>38<br>ciona-<br>38<br>39<br>42<br>43<br>46<br>46<br>46<br>46<br>49             |  |  |  |
| 6<br>7<br>8<br>9 | Color<br>16<br>6.1<br>6.2<br>6.3<br>Color<br>7.1<br>7.2<br>7.3<br>Exem<br>8.1<br>8.2<br>8.3<br>8.4<br>Diagu<br>9.1<br>9.2<br>9.3<br>9.4<br>Desm | cação em funcionamento com a unidade de visualização e configuração integoristica e configuração                                                                                                    | grada<br>16<br>17<br>27<br>34<br>36<br>37<br>38<br>ciona-<br>38<br>39<br>42<br>43<br>46<br>46<br>46<br>49<br>49<br>50 |  |  |  |

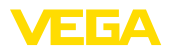

|    | 10.2                                 | Eliminação de resíduos                                                                                                    | 50                               |
|----|--------------------------------------|----------------------------------------------------------------------------------------------------|----------------------------------|
| 11 | Certi                                | ficados e homologações                                                                                                    | 51                               |
|    | 11.1                                 | Homologações para áreas Ex                                                                                                  |                                  |
|    | 11.2                                 | Homologações como proteção contra enchimento excessivo                                                                      |                                  |
|    | 11.3                                 | Conformidade                                                                                                    | 51                               |
|    | 11.4                                 | Sistema de gestão ambiental                                                                                                 | 51                               |
|    |                                      |                                                                                                    |                                  |
| 12 | Anex                                 | 0                                                                                                    | 52                               |
| 12 | <b>Anex</b> 12.1                     | o<br>Dados técnicos                                                                                                    | <b>52</b><br>52                  |
| 12 | Anex<br>12.1<br>12.2                 | <b>o</b><br>Dados técnicos<br>Vista geral das aplicações/da funcionalidade                                                  | <b>52</b><br>                    |
| 12 | Anex<br>12.1<br>12.2<br>12.3         | <b>o</b><br>Dados técnicos<br>Vista geral das aplicações/da funcionalidade<br>Dimensões                                     | <b>52</b><br>                    |
| 12 | Anex<br>12.1<br>12.2<br>12.3<br>12.4 | <b>o</b><br>Dados técnicos<br>Vista geral das aplicações/da funcionalidade<br>Dimensões<br>Proteção dos direitos comerciais | 52<br>52<br>55<br>55<br>57<br>58 |

#### Documentação complementar

# Informação: A depender d

A depender do modelo encomendado, é fornecida com o aparelho uma documentação complementar, que se encontra no capítulo " *Descrição do produto*".

Versão redacional: 2023-03-23

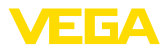

# 1 Sobre o presente documento

# 1.1 Função

O presente manual fornece-lhe as informações necessárias para a montagem, conexão e colocação do dispositivo em funcionamento, além de instruções importantes para a manutenção, eliminação de falhas, troca de peças e segurança do usuário. Leia-o, portanto, antes do uso e guarde-o bem como parte do produto, próximo ao dispositivo e sempre acessível.

# 1.2 Grupo-alvo

Este manual de instruções destina-se a pessoal devidamente formado e qualificado, deve ficar acessível a esse pessoal e seu conteúdo tem que ser aplicado.

# 1.3 Simbologia utilizada

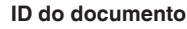

Este símbolo na capa deste manual indica o ID documento. Introduzindo-se o ID do documento no site <u>www.vega.com</u>, chega-se ao documento para download.

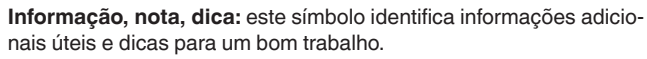

Nota: este símbolo identifica notas para evitar falhas, erros de funcionamento, danos no dispositivo e na instalação.

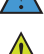

i

Cuidado: ignorar informações marcadas com este símbolo pode provocar danos em pessoas.

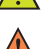

Advertência: ignorar informações marcadas com este símbolo pode provocar danos sérios ou fatais em pessoas.

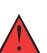

**Perigo:** ignorar informações marcadas com este símbolo provocará danos sérios ou fatais em pessoas.

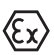

Aplicações em áreas com perigo de explosão

Este símbolo indica informações especiais para aplicações em áreas com perigo de explosão.

Lista

O ponto antes do texto indica uma lista sem sequência obrigatória.

1 Sequência definida

Números antes do texto indicam passos a serem executados numa sequência definida.

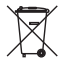

#### Eliminação

Este símbolo indica informações especiais para aplicações para a eliminação.

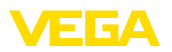

# 2 Para sua segurança

### 2.1 Pessoal autorizado

Todas as ações descritas nesta documentação só podem ser efetuadas por pessoal técnico devidamente qualificado e autorizado pelo responsável pelo sistema.

Ao efetuar trabalhos no e com o dispositivo, utilize o equipamento de proteção pessoal necessário.

# 2.2 Utilização conforme a finalidade

O VEGAMET 624 é um aparelho de avaliação universal para a ligação de um sensor 4 ... 20 mA.

Informações detalhadas sobre a área de utilização podem ser lidas no capítulo " *Descrição do produto*".

A segurança operacional do dispositivo só ficará garantida se ele for utilizado conforme a sua finalidade e de acordo com as informações contidas no manual de instruções e em eventuais instruções complementares.

# 2.3 Advertência sobre uso incorreto

Se o produto for utilizado de forma incorreta ou não de acordo com a sua finalidade, podem surgir deste dispositivo perigos específicos da aplicação, por exemplo, um transbordo do reservatório, devido à montagem errada ou ajuste inadequado. Isso pode causar danos materiais, pessoais ou ambientais. Isso pode prejudicar também as propriedades de proteção do dispositivo.

# 2.4 Instruções gerais de segurança

O dispositivo atende aos padrões técnicos atuais, sob observação dos respectivos regulamentos e diretrizes. Ele só pode ser utilizado se estiver em perfeito estado técnico e um funcionamento seguro esteja assegurado. O usuário é responsável pelo funcionamento correto do dispositivo. No caso de uso em produtos agressivos ou corrosivos que possa danificar o dispositivo, o usuário tem que se assegurar, através de medidas apropriadas, o seu funcionamento correto.

Durante todo o tempo de utilização, o proprietário tem também a obrigação de verificar se as medidas necessárias para a segurança no trabalho estão de acordo com o estado atual das regras vigentes e de observar novos regulamentos.

O usuário do dispositivo deve observar as instruções de segurança deste manual, os padrões nacionais de instalação e os regulamentos vigentes relativos à segurança e à prevenção de acidentes.

Por motivos de segurança e garantia, intervenções que forem além dos manuseios descritos no manual de instruções só podem ser efetuadas por pessoal autorizado pelo fabricante. Modificações feitas por conta própria são expressamente proibidas. Por motivos de segurança, só podem ser usados acessórios indicados pelo fabricante.

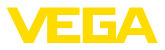

Para evitar perigos, devem ser respeitadas as sinalizações e instruções de segurança fixadas no dispositivo.

# 2.5 Instruções de segurança para áreas Ex

Em aplicações em áreas com perigo de explosão (Ex) só devem ser utilizados dispositivos com a respectiva homologação Ex. Em aplicações Ex, observe as instruções de segurança específicas. Elas são parte integrante do manual de instruções e são fornecidas com todos os dispositivos com homologação Ex.

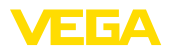

# 3 Descrição do produto

# 3.1 Construção

Volume de fornecimento

São fornecidos os seguintes componentes:

- Controlador VEGAMET 624
- Base de fixação
- Pinos de codificação e pontes de interligação
- Cabo de conexão de modem RS232 (opcional)
- Documentação
  - O presente manual de instruções
  - Instruções complementares 30325 " Conexão RS232-/Ethernet" (opcional)
  - Instruções complementares 30768 " Modbus-TCP, protocolo VEGA-ASCII" (opcional)
  - "Instruções de segurança" específicas para aplicações Ex (em modelos Ex)
  - Se for o caso, outros certificados

#### Componentes

O VEGAMET 624 é composto dos componentes a seguir:

- Controlador VEGAMET 624 com unidade de visualização e configuração na frente
- Base de fixação

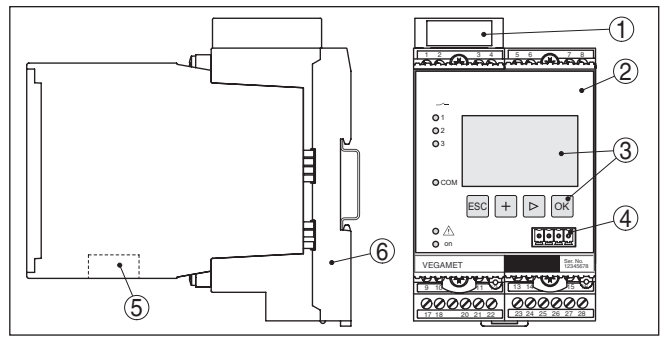

Fig. 1: VEGAMET 624

- 1 Câmara de separação Ex em modelos Ex
- 2 VEGAMET 624
- 3 Unidade de visualização e configuração
- 4 Interface de comunicação para VEGACONNECT (I<sup>2</sup>C)
- 5 Interface RS232 ou Ethernet (opcional)
- 6 Base de fixação

### Placa de características

A placa de características contém os dados mais importantes para a identificação e para a utilização do dispositivo:

- Tipo de dispositivo
- Informações sobre homologações
- Dados técnicos
- Número de série do dispositivo
- Código QR para documentação do dispositivo
- Informações do fabricante

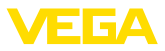

| Número de série                 | A placa de características contém o número de série do dispositivo, que permite encontrar os seguintes dados em nossa homepage:                                                                                                    |
|---------------------------------|----------------------------------------------------------------------------------------------------|
|                                 | <ul> <li>Código de produto do dispositivo (HTML)</li> <li>Data de fornecimento (HTML)</li> <li>Características do dispositivo específicas do pedido (HTML)</li> <li>Manual de instruções vigente no momento da entrega (PDF)</li> <li>Instruções de segurança e certificados</li> </ul>                                                                                                    |
|                                 | Visite " <u>www.vega.com</u> " e digite no campo de pesquisa o número de<br>série de seu dispositivo.                                                                                                    |
|                                 | De forma alternativa, os dados podem ser encontrados com seu smartphone:                                                                                                    |
|                                 | <ul> <li>Baixe o app no " Apple App Store" ou no " Google Play Store"</li> <li>Escaneie o código de barras na placa de características do dispositivo ou</li> <li>Digite manualmente o número de série no app</li> </ul>                                                                                                    |
|                                 | 3.2 Modo de trabalho                                                                                                    |
| Área de aplicação               | O VEGAMET 624 é um controlador universal apropriado para inú-<br>meras tarefas de medição, como de nível de enchimento e pressão<br>do processo. Ele pode ser ao mesmo tempo utilizado como fonte<br>de alimentação para os sensores conectados. O VEGAMET 624 foi<br>projetado para a conexão de qualquer sensor 4 20 mA/HART.<br>Em aparelhos com uma das interfaces opcionais (RS232/Ethernet),<br>os valores medidos podem ser consultados via modem ou pela rede<br>e visualizados através de um browser do sistema de inventário VEGA.<br>Além disso, podem ser enviados valores de medição e mensagemes |
|                                 | por e-mail/SMS. O VEGAMET 624 é especialmente apropriado para<br>as áreas de controle de estoque, VMI (Vendor Managed Inventory) e<br>consulta remota.                                                                                                    |
| Princípio de funciona-<br>mento | O controlador VEGAMET 624 pode ao mesmo tempo alimentar os<br>sensores conectados e avaliar os seus sinais de medição. As grande-<br>zas de medição desejadas são mostradas no display e emitidas pe-<br>las saídas de corrente integradas, para que possam ser processadas.<br>Desse modo, o sinal de medição pode ser transmitida a um display<br>posicionado num outro lugar ou a um comando hierarquicamente<br>superior. Adicionalmente, estão disponível três relés de nível-limite<br>para o comando de bombas ou outros componentes.                                                                   |
|                                 | 3.3 Configuração                                                                                                    |
|                                 | O dispositivo oferece as seguintes possibilidades de configuração:                                                                                                    |
|                                 | <ul> <li>Com unidade de visualização e configuração integrada</li> <li>com um software de configuração correspondente ao padrão<br/>FDT/DTM, como, por exemplo, PACTware, e um PC com Windows</li> </ul>                                                                                                    |

Os parâmetros introduzidos são normalmente salvos no VEGAMET 624. Na utilização do PACTware, eles são salvos também no PC.

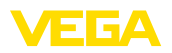

| i                                              | Informação:<br>Na utilização do PACTware e do respectivo DTM da VEGA, podem<br>ser realizados ajustes adicionais, que não são ou são apenas par-<br>cialmente possíveis com a unidade de visualização e configuração<br>integrada. Na utilização de um software de configuração, é necessá-<br>ria uma das interfaces integradas (RS232/Ethernet) ou o adaptador<br>de interface VEGACONNECT. |
|------------------------------------------------|----------------------------------------------------------------------------------------------------|
|                                                | Mais informações sobre a configuração das funções de servidor web<br>e de e-mail podem ser lidas na ajuda on-line do PACTware ou do<br>DTM do VEGAMET 624 e no manual " <i>Conexão RS232/Ethernet</i> ".                                                                                                    |
|                                                | 3.4 Embalagem, transporte e armazenamento                                                                                                    |
| Embalagem                                      | O seu dispositivo foi protegido para o transporte até o local de utiliza-<br>ção por uma embalagem. Os esforços sofridos durante o transporte foram testados de acordo com a norma ISO 4180.                                                                                                    |
|                                                | Em dispositivos padrão, a embalagem é de papelão, é ecológica e<br>pode ser reciclada. Em modelos especiais é utilizada adicionalmente<br>espuma ou folha de PE. Elimine o material da embalagem através de<br>empresas especializadas em reciclagem.                                                                                                    |
| Transporte                                     | Para o transporte têm que ser observadas as instruções apresen-<br>tadas na embalagem. A não observância dessas instruções pode<br>causar danos no dispositivo.                                                                                                    |
| Inspeção após o trans-<br>porte                | Imediatamente após o recebimento, controle se o produto está com-<br>pleto e se ocorreram eventuais danos durante o transporte. Danos<br>causados pelo transporte ou falhas ocultas devem ser tratados do<br>modo devido.                                                                                                    |
| Armazenamento                                  | As embalagens devem ser mantidas fechadas até a montagem do<br>dispositivo e devem ser observadas as marcas de orientação e de<br>armazenamento apresentadas no exterior das mesmas.                                                                                                    |
|                                                | Caso não seja indicado algo diferente, guarde os dispositivos emba-<br>lados somente sob as condições a seguir:                                                                                                    |
|                                                | <ul> <li>Não armazenar ao ar livre</li> <li>Armazenar em lugar seco e livre de pó</li> <li>Não expor a produtos agressivos</li> <li>Proteger contra raios solares</li> <li>Evitar vibrações mecânicas</li> </ul>                                                                                                    |
| Temperatura de transpor-<br>te e armazenamento | <ul> <li>Consulte a temperatura de armazenamento e transporte em "<br/>Anexo - Dados técnicos - Condições ambientais"</li> <li>Umidade relativa do ar de 20 85 %</li> </ul>                                                                                                    |

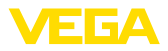

# 4 Montar

## 4.1 Informações gerais

Possibilidades de montagem

n- Todo dispositivo da série 600 é composto do controlador propriamente dito e de uma base de fixação para a montagem em trilho (trilho de fixação 35 x 7,5 conforme a norma DIN EN 50022/60715). Devido ao grau de proteção IP30 ou IP20, o dispositivo deve ser montado em quadros de distribuição.

Condições ambientais O dispositivo é apropriado para condições ambientais normais conforme DIN/EN/IEC/ANSI/ISA/UL/CSA 61010-1.

Assegure-se de que o grau de poluição indicado no capítulo " *Dados técnicos*" do manual de instruções é adequado às condições ambientais disponíveis.

# 4.2 Instruções de montagem

MontagemA base de fixação para a montagem em trilho foi construída. Nos ter-<br/>minais 17 e 18 é ligada a tensão de alimentação. É possível conectar<br/>diretamente dispositivos da série 600 vizinhos nos terminais L1 e N<br/>através das pontes de encaixe fornecidas. Podem ser conectados<br/>dessa maneira no máximo cinco dispositivos.

### Perigo:

A interligação por pontes de encaixe só pode ser realizada para a tensão de alimentação (terminais L1 e N). As pontes não podem de forma alguma ser utilizadas em dispositivos isolados, no fim de uma série de dispositivos ou em outros terminais. Se isso não for observado, há perigo de contato com a tensão de operação ou de curto-circuito.

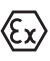

O modelo Ex do VEGAMET 624 é um meio operacional de segurança intrínseca e não pode ser instalado em áreas com perigo de explosão.

Antes da colocação de modelos Ex em funcionamento, é necessário encaixar a câmara de separação Ex como mostrado a seguir. A operação segura do aparelho só fica assegurada se observado o manual de instruções e o certificado de exame de tipo CE. O VEGAMET 624 não pode ser aberto.

Codificação do disposi-<br/>tivoTodos os controladores apresentam, a depender do tipo e do modelo,<br/>diferentes entalhes (codificação mecânica).

diferentes entalhes (codificação mecânica). Uma troca acidental de vários diferentes tipos de aparelho pode ser

Uma troca acidental de vários diferentes tipos de aparelho pode ser evitada através do encaixe dos pinos de codificação fornecidos na base de fixação.

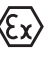

No caso de um modelo Ex do VEGAMET 624, os pinos de codificação (pino de codificação do tipo e pino de codificação Ex) têm de ser encaixados pelo usuário conforme a figura abaixo.

28969-PT-230330

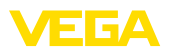

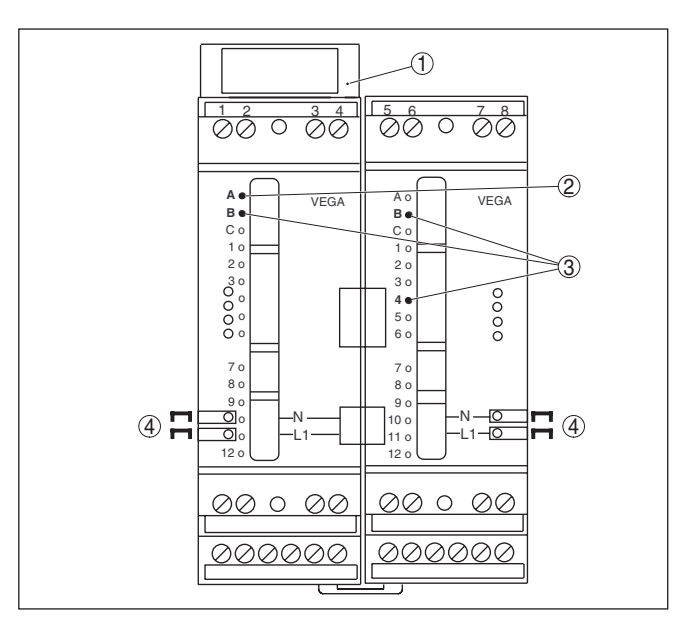

Fig. 2: Base de fixação VEGAMET 624

- 1 Câmara de separação Ex
- 2 Codificação Ex em modelo Ex
- 3 Codificação de tipo para VEGAMET 624/625
- 4 Pontes para a interligação da tensão de alimentação

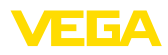

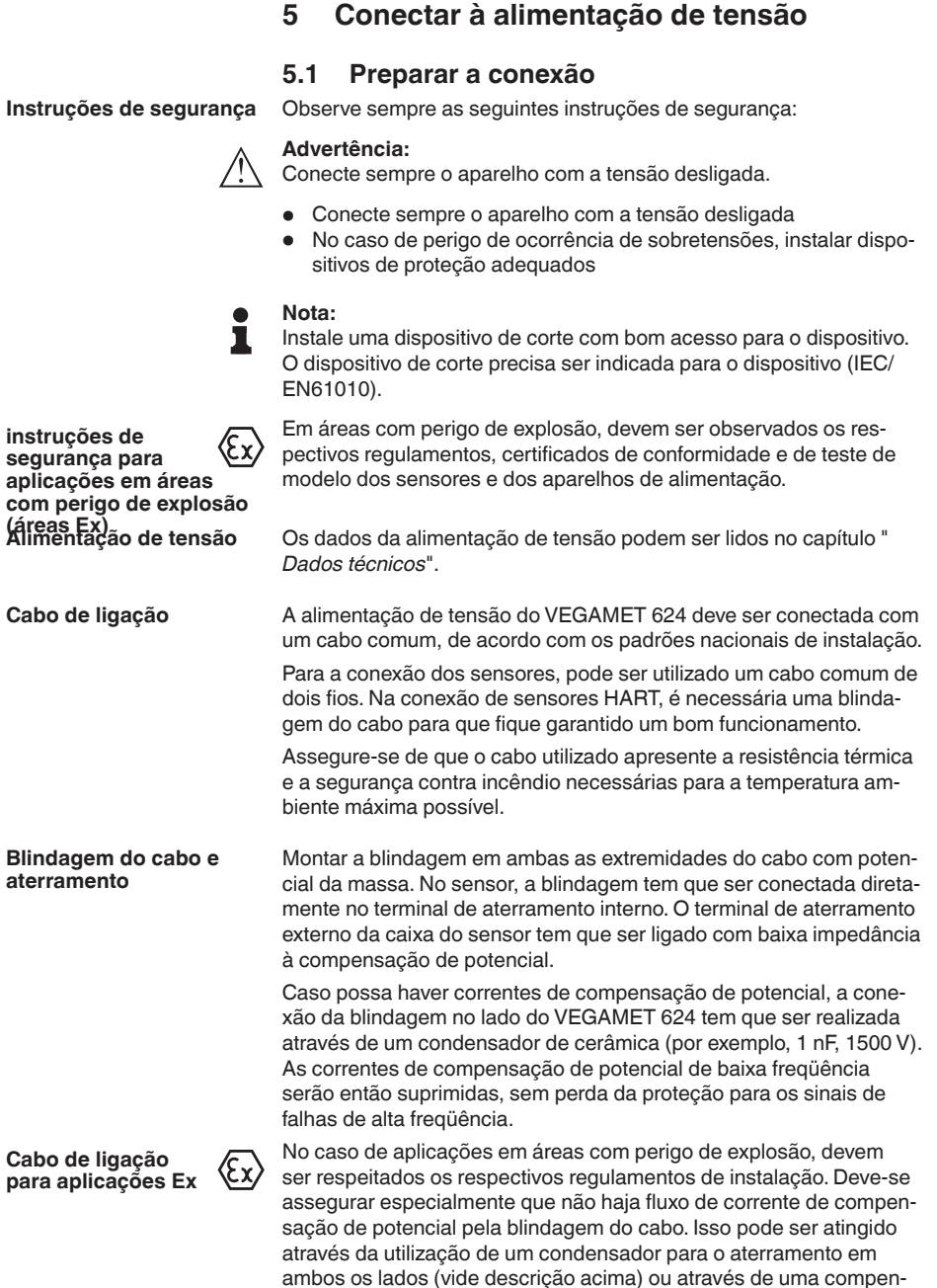

sação de potencial adicional.

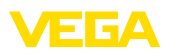

# 5.2 Entrada do sensor modo operacional ativo/ passivo

Com a seleção dos terminais de conexão é possível escolher entre uma operação ativa e passiva da entrada do sensor.

- No modo operacional ativo, o controlador disponibiliza a alimentação de tensão para os sensores conectados. A alimentação e a transmissão dos valores de medição ocorrem através do mesmo cabo de dois condutores. Este modo operacional deve ser usado para a conexão de transformadores de medição sem alimentação de tensão separada (sensores em modelo de dois condutores).
- No modo operacional passivo, não ocorre uma alimentação dos sensores. Nesse caso, são transmitidos somente os valores da medição. Esta saída foi projetada para a conexão de transformadores de medição com alimentação de tensão separada (sensores em modelo de quatro condutores). Além disso. o VEGAMET 624 pode ser utilizado como aparelho comum para a medição de corrente num circuito já existente.

#### Nota:

Em um VEGAMET 624 como modelo Ex, a entrada passiva não está disponível.

## 5.3 Passos para a conexão

Para a conexão elétrica, proceder da seguinte maneira:

- 1. Encaixe a base de fixação sem VEGAMET 624 no trilho
- Conectar o cabo do sensor aos terminais 1/2 (entrada ativa) ou 3/4 (entrada passiva). Instalar a blindagem
- 3. Na utilização de várias bases de fixação, interligar a alimentação de tensão com as pontes de encaixe.
- Conectar a alimentação de tensão (com a tensão desligada) nos terminais 17 e 18
- 5. Se for o caso, conectar relês e outras saídas
- 6. Colocar o VEGAMET 624 na base de fixação e aparafusá-lo

Com isso, a conexão elétrica foi concluída.

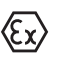

Em modelos Ex, prestar atenção antes da colocação em funcionamento, para que a câmara de separação Ex no lado esquerdo da caixa esteja encaixada (sobre os terminais de ligação do sensor). Também é necessário que os pinos para as codificação do tipo e Ex estejam encaixados corretamente.

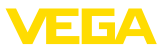

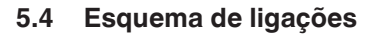

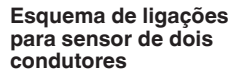

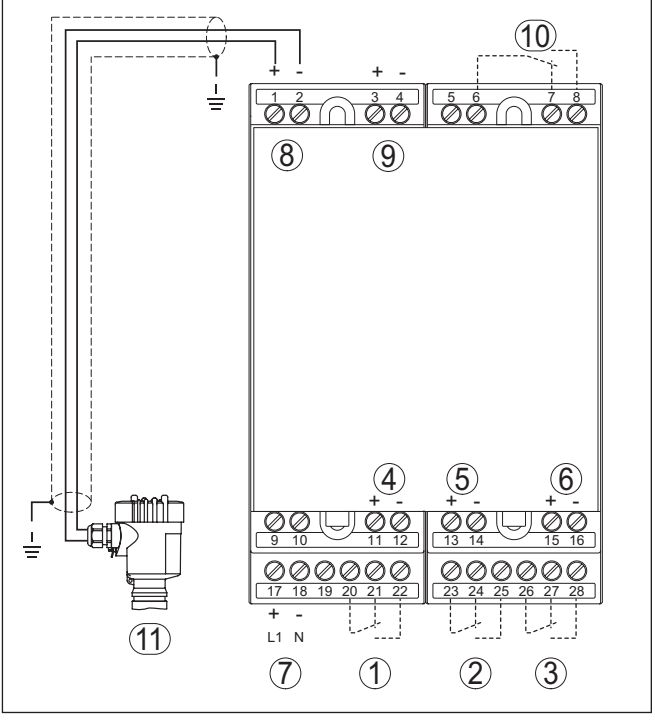

Fig. 3: Esquema de ligação VEGAMET 624 com sensor de dois condutores

- 1 Relé de trabalho interno 1
- 2 Relé de trabalho interno 2
- 3 Relé de trabalho interno 3
- 4 Saída de corrente interna 1
- 5 Saída de corrente interna 2
- 6 Saída de corrente interna 3
- 7 Alimentação de tensão do VEGAMET 624
- 8 Entrada de dados de medição com alimentação do sensor (entrada ativa)
- 9 Entrada de dados de medição (entrada passiva), não disponível no modelo Ex ia
- 10 Relê interno de sinalização de falha
- 11 Sensor 4 ... 20 mA/HART (modelo com dois condutores)

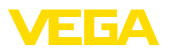

condutores

Esquema de ligações de sensores de quatro

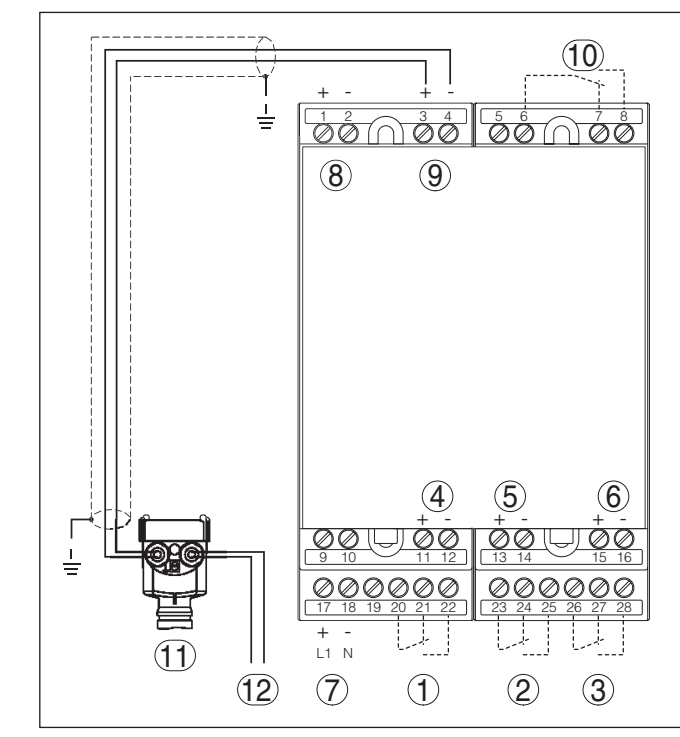

Fig. 4: Esquema de ligações do VEGAMET 624 com sensores de quatro condutores

- 1 Relé de trabalho interno 1
- 2 Relé de trabalho interno 2
- 3 Relé de trabalho interno 3
- 4 Saída de corrente interna 1
- 5 Saída de corrente interna 2
- 6 Saída de corrente interna 3
- 7 Alimentação de tensão do VEGAMET 624
- 8 Entrada de dados de medição com alimentação do sensor (entrada ativa)
- 9 Entrada de dados de medição (entrada passiva), não disponível no modelo Ex ia
- 10 Relê interno de sinalização de falha
- 11 Sensor 4 ... 20 mA/HART (modelo com quatro condutores)
- 12 Alimentação de tensão para sensor de quatro condutores

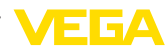

# 6 Colocação em funcionamento com a unidade de visualização e configuração integrada

# 6.1 Sistema de configuração

A unidade de visualização e configuração integrada destina-se à exibição dos valores medidos, à configuração e às funções de diagnóstico do VEGAMET 624 e dos sensores conectados. A leitura dos valores e a configuração são efetuadas através de quatro teclas e de um display gráfico de fácil compreensão e com iluminação de fundo. A operação por menus, com possibilidade de comutação do idioma, apresenta uma estrutura clara e facilita a colocação do dispositivo em funcionamento.

Determinados ajustes não são ou são só parcialmente possíveis através da unidade de visualização e configuração integrada, como, por exemplo, a configuração do servidor de e-mail. Para tais aplicações, recomendamos o uso do PACTware com o respectivo DTM.

### Elementos de visualização e configuração

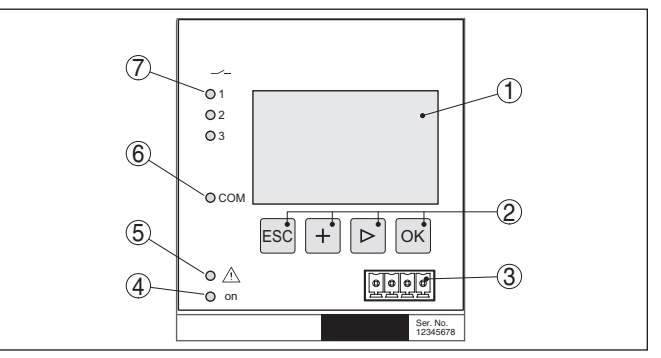

Fig. 5: Elementos de visualização e configuração

- 1 Display LC
- 2 Teclas de configuração
- 3 Interface de comunicação para VEGACONNECT
- 4 Indicação do status da disponibilidade operacional
- 5 Indicação do status do relé de sinalização de falha
- 6 Indicação do status das atividades da interface
- 7 Indicação de status relé de trabalho 1 3

### Funções das teclas

| Tecla | Função                                                     |  |  |  |  |  |
|-------|------------------------------------------------------------|--|--|--|--|--|
| [ОК]  | Ir para o nível de menu                                    |  |  |  |  |  |
|       | Ir para a opção do menu selecionada                        |  |  |  |  |  |
|       | Edição de parâmetros                                       |  |  |  |  |  |
|       | Salvar valor                                               |  |  |  |  |  |
| [>]   | Troca entre as exibições de valores de medição individuais |  |  |  |  |  |
|       | Navegação pelas opções do menu                             |  |  |  |  |  |
|       | Selecionar a posição a ser editada                         |  |  |  |  |  |

28969-PT-230330

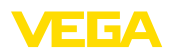

| Tecla                             | Função                             |  |
|-----------------------------------|------------------------------------|--|
| [+]                               | [+] Alterar valores dos parâmetros |  |
| [ESC] Voltar para o menu superior |                                    |  |
|                                   | Cancelar a entrada                 |  |

### 6.2 Passos para a colocação em funcionamento

Ajuste de parâmetros Através da parametrização, o dispositivo é ajustado para as condições individuais de utilização. Em primeiro lugar, deve ser sempre realizada uma calibração dos pontos de medição. Em muitos casos, faz sentido uma escalação do valor de medição para a grandeza e a unidade desejada, considerando eventualmente uma curva de linearização. Outras opções comuns são o ajuste dos pontos de comutação do relé e do tempo de integração para tranquilizar o valor de medição.

> Em dispositivos com interface Ethernet, pode ser ajustado o nome do host adequado para o ponto de medição. Como alternativa ao endereçamento via DHCP, podem ser ajustado também um endereço IP e uma máscara da sub-rede apropriados para sua rede. Se necessário, pode-se configurar adicionalmente um servidor de e-mail/servidor de web através do PACTware.

#### Informação:

Na utilização do PACTware e do respectivo DTM da VEGA, podem ser realizados ajustes adicionais, que não são ou são apenas parcialmente possíveis com a unidade de visualização e configuração integrada. Na utilização de um software de configuração, é necessária uma das interfaces integradas (RS232/Ethernet) ou o adaptador de interface VEGACONNECT.

Mais informações sobre a configuração das funções de servidor web e de e-mail podem ser lidas na ajuda on-line do PACTware ou do DTM do VEGAMET 624 e no manual complementar " *Conexão RS232/Ethernet*".

Fase de inicializaçãoDepois de ter sido ligado, o VEGAMET 624 executa primeiro um<br/>breve autoteste, que compreende os seguintes passos:

- Teste interno do sistema eletrônico
- Indicação do tipo de dispositivo, da versão do firmware e do TAG (designação)
- Os sinais de saída saltam brevemente para o valor de interferência ajustado

Em seguida, os valores de medição atuais são exibidos e passados para as saídas.

Visualização de valores de medição A indicação do valor de medição exibe o valor digital, o nome (TAG) do ponto de medição e a respectiva unidade. Além disso, pode ser exibido um gráfico de barra analógico. A tecla [>] permite mudar entre as diversas opções de exibição.

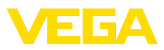

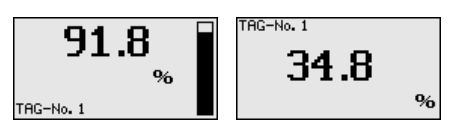

→ Através de [OK], passa-se da indicação do valor de medição para o menu principal.

Menu principal O menu principal é subdividido em seis áreas com a seguinte funcionalidade:

- Ajustes do dispositivo: Contém o TAG do dispositivo, ajustes para a conexão com a rede e o ajuste da data/hora, ...
- Ponto de medição: Contém ajustes para a seleção da entrada, calibração, atenuação, linearização, escalação, saídas...
- Display: Contém os ajustes para o valor de medição exibido
- Diagnóstico Contém informações sobre o status do aparelho, mensagens de erro e a corrente de entrada
- Serviço Contém as funções de simulação, reset, PIN, comutação do idioma, endereço do sensor...
- Info: Mostra o número de série, a versão do software, a última alteração, as características do aparelho, endereço MAC...

| Please loops<br>Display<br>Diagnostics<br>Service<br>Info |
|-----------------------------------------------------------|
|-----------------------------------------------------------|

→ Selecionar agora a opção do menu " Ajustes do dispositivo" com [->] e confirmar com [OK].

Ajustes do dispositivo -TAG do dispositivo TAG do dispositivo uma designação inequívoca. Essa função deveria ser aplicada na utilização de vários dispositivos e da respectiva documentação de sistemas maiores.

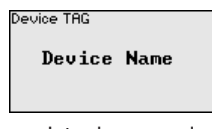

→ Introduza os valores desejados pelas respectivas teclas e salve com [OK].

Ajustes do dispositivo -Nome do host/endereço IP

Em dispositivos com interface Ethernet integrada, é ajustado de fábrica o endereçamento automático via DHCP, ou seja, o endereço IP tem que ser atribuído por um servidor DHCP. Normalmente, o dispositivo é então acessado pelo nome do host. O nome do host é definido de fábrica pelo número de série e o prefixo " *VEGA-*". De forma alternativa, é possível também a configuração de um endereço IP estático com máscara da sub-rede e endereço de gateway opcional.

#### Nota:

Т

Observe que as alterações só têm efeito depois que o VEGAMET 624 for iniciado. Maiores informações sobre esses parâmetros da rede podem ser encontradas nas instruções complementares " *Conexão RS232/Ethernet*" e na ajuda on-line do respectivo DTM.

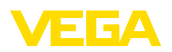

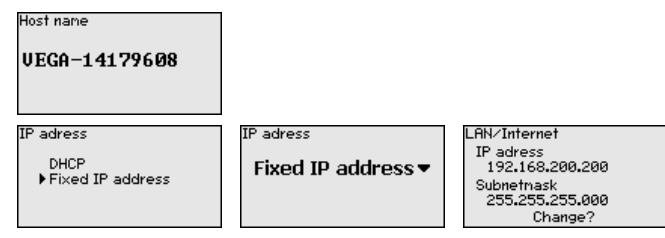

- → Digite os valores através das respectivas teclas e salve com [OK]. Corte brevemente a alimentação de tensão do dispositivo para aplicar as alterações.
- Ajustes do dispositivo -<br/>Hora/dataEm aparelhos com interface RS232/Ethernet integrada, podem ser<br/>ajustadas nesta opção a data e a hora. No caso de falta de energia,<br/>esses ajustes são mantidos por aproximadamente 3 dias.

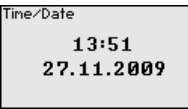

→ Introduza os valores pelas respectivas teclas e salve com [OK].

Ajustes do dispositivo - Protocolo de comunicação Em aparelhos com interface RS232 integrada, é definido aqui o modo operacional com o qual essa interface serial deve trabalhar. Estão disponíveis as seguintes opções:

- Protocolo VVO: conexão serial direta entre o controlador e um PC para ajuste de parâmetros e consulta (por exemplo, com PACTware e DTM)
- PPP: conexão Dial-up entre o controlador e o modem para o envio automático de e-mails (conexão Dial-Out) ou consulta pelo browser (conexão Dial-In)
- Protocolo ASCII: conexão serial direta entre o controlador e o PC para a consulta em programas de terminal, como, por exemplo, Hyperterminal

# Communication protokoll

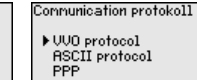

→ Efetue os ajustes pelas respectivas teclas e salve-os com [OK]. Maiores informações podem ser lidas no manual complementar " Conexão RS232/Ethernet" e na ajuda on-line do respectivo DTM.

da O VEGAMET 624 pode processar valores de medição de sensores d... 20 mA/HART tanto de forma analógica como através do protocolo digital HART.

#### Transmissão analógica de 4 ... 20 mA

No ajuste básico do VEGAMET 624, a transmissão dos valores de medição ocorre via sinal analógico de 4 ... 20 mA. Uma calibração no sensor influencia diretamente a grandeza de entrada do VEGAMET 624. Efetuar a calibração somente em um aparelho, no VEGAMET

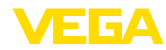

624 ou no sensor. A calibração no VEGAMET 624 é realizada no caso de transmissão analógica sempre em mA.

#### Transmissão digital HART

Na transmissão via HART, é necessário que seja comunicado ao VEGAMET 624 qual valor do sensor deve ser utilizado para o processamento. A depender do tipo de sensor, esse valor pode ser a distância, a pressão ou a temperatura. Em todos os sensores HART, é transmitido sempre ao VEGAMET 624 o valor de entrada inalterado do sensor. A calibração tem, portanto, que ser sempre efetuada no VEGAMET 624 e nunca no sensor. Estão disponíveis diversas grandezas e unidades de medição.

Na utilização de sensores HART de outros fabricantes, estão disponíveis, entre outras, as opções PV (Primary Value) e SV (Secondary Value). Pré-requisito para tal é o suporte dos comandos HART 0, 1, 3 e 15. Consulte essa informação e quais os valores transmitidos neste caso no manual do fabricante do respectivo sensor.

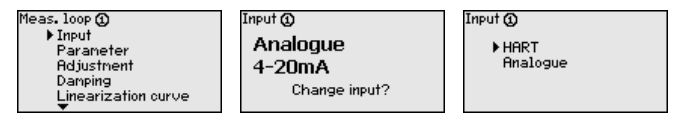

Ponto de medição - Grandeza

A grandeza de medição define a tarefa do ponto de medição, estando disponíveis as funções a seguir, a depender do sensor conectado:

- Nível de enchimento
- Pressão do processo
- Universal (para sensores de outros fabricantes)

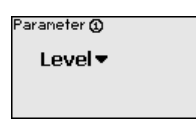

Ponto de medição - Calibração Através da calibração, o valor da entrada do sensor conectado é convertido para um valor percentual. Essa conversão permite atribuir a qualquer faixa de valores da entrada a uma faixa relativa (0 % a 100 %).

> Antes da calibração, pode-se selecionar a unidade desejada para a mesma. Caso seja selecionada a entrada "*Analógica*", a unidade será sempre "*mA*". Se tiver sido ativada a entrada HART, a unidade depende do tipo de sensor: sempre a distância em metro ou pé " m(d)" ou "ft(d)" para radar, ultra-som e microondas guiadas, "*bar*" ou "*psi*" para, por exemplo, transmissores de pressão.

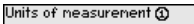

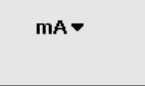

As figuras e os exemplos a seguir referem-se à calibração dos valores Mín./Máx. de um sensor de radar com comunicação HART.

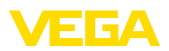

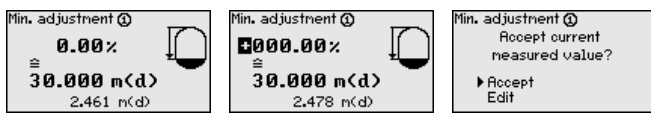

- Com [OK] edita-se o valor percentual, com [->] coloca-se o cursor na posição desejada. Ajuste o valor percentual com [+] e salve-o com [OK].
- Após o ajuste do valor percentual para a calibração do valor Mín., é necessário ajustar o valor de distância adequado. Caso se deseje utilizar o valor de distância atualmente medido, selecione a opção " *Aplicar*" (calibração "live" ou calibração com produto). Caso a calibração deva ser realizada de forma independente do nível de enchimento medido, selecione a opção " *Editar*". Digite então o valor de distância em metros [m(d)] adequado para o valor percentual, correspondente ao reservatório vazio, por exemplo, a distância entre o sensor e o fundo do reservatório (calibração a seco ou calibração sem produto).
- . Salve os ajustes através de **[OK]** e passe através de **[->]** para a calibração de Máx.

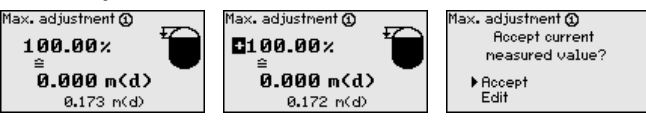

- Digitar do modo anteriormente descrito o valor percentual para a calibração do valor Máx. e confirmar com **[OK]**.
- Após o ajuste do valor percentual para a calibração do valor Máx., é necessário ajustar o valor de distância adequado. Caso deseje utilizar o valor de distância atualmente medido, selecione a opção " *Aplicar*" (calibração "live" ou calibração com produto). Caso a calibração deva ser realizada de forma independente do nível de enchimento medido, selecione a opção " *Editar*". Digite então o valor de distância em metros [m(d)] adequado para o valor percentual, correspondente ao reservatório cheio (calibração a seco ou calibração sem produto). Observe que o nível de enchimento máximo deve se encontrar abaixo da antena de radar.
- Para finalizar, salve ajustes realizados com **[OK]**. A calibração foi concluída.

Ponto de medição - Ate-<br/>nuaçãoPara suprimir oscilações na indicação de valores medidos, causadas,<br/>por exemplo, por movimentos da superfície do produto, pode-se<br/>ajustar uma atenuação, cujo valor tem que se encontrar entre 0 e<br/>999 segundos. Queira observar que com esse ajuste é aumentado<br/>também o tempo de reação da medição, o que faz com que o sensor<br/>reaja com retardo a alterações rápidas dos valores de medição.<br/>Normalmente, o ajuste de um tempo de apenas alguns segundos é<br/>suficiente para equilibrar a indicação dos valores de medição.

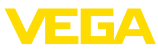

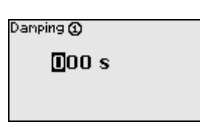

→ Introduza os parâmetros desejados pelas respectivas teclas e salve com [OK].

Ponto de medição - Curva de linearização Uma linearização é necessária em todos os reservatórios, cujo volume não aumenta de forma linear com o nível de enchimento, por exemplo, em tanques redondos deitados ou tanques esféricos. Para tais reservatórios, foram guardadas curvas de linearização, que indicam a relação entre nível de enchimento percentual e o volume do reservatório. Através da ativação da curva adequada, o volume percentual do reservatório é mostrado corretamente. Caso o volume não deva ser exibido como valor percentual, mas, por exemplo, em litro ou quilograma, pode ser ajustada adicionalmente uma escalação.

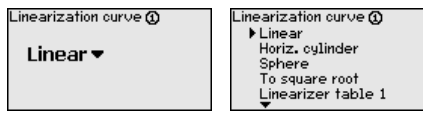

→ Introduza os parâmetros desejados pelas respectivas teclas e salve com [OK].

Ponto de medição - Es-<br/>calaçãoSob escalação compreende-se a conversão do valor de medição<br/>para uma determinada grandeza e uma determinada unidade de me-<br/>dição. O sinal original usado como base para a escalação é o valor<br/>percentual linearizado. Pode ser então exibido, por exemplo, ao invés<br/>do valor percentual, o volume em litros, sendo possível a exibição de<br/>valores entre -99999 e +99999.

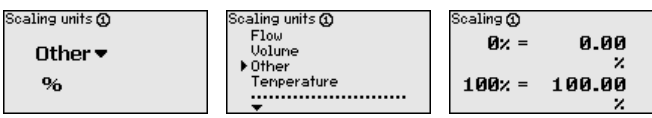

→ Introduza os parâmetros desejados pelas respectivas teclas e salve com [OK].

Ponto de medição - TAG do ponto de medição nequição va nome do tanque ou do produto. Em sistemas digitais e na documentação de instalações de grande porte, deveria ser introduzida uma designação inequívoca para a identificação exata de cada posição de medição.

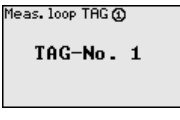

→ Introduza os parâmetros desejados pelas respectivas teclas e salve com [OK].

Ponto de medição - Saídas - Saídas de relé Em " Saídas" são apresentadas as saídas de relé/corrente. No caso de uma saída de relé, deve ser selecionado em primeiro lugar

28969-PT-230330

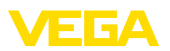

o modo operacional desejado (" Proteção contra transbordo" ou " Proteção contra funcionamento a seco").

- Proteção contra enchimento excessivo: O relé é desligado quando é atingido o nível máximo (estado seguro, isento de corrente) e novamente ligado guando é atingido o nível mínimo de enchimento (ponto de ligação < ponto de desligamento)
- Proteção contra funcionamento a seco: O relé é desligado quando é atingido o nível mínimo (estado seguro, isento de corrente) e novamente ligado guando é ultrapassado o nível máximo de enchimento (ponto de ligação > ponto de desligamento)

Modos operacionais adicionais como " Janela de comutação", " Débito" e " Tendência" só podem ser ajustados através do PACTware e do DTM.

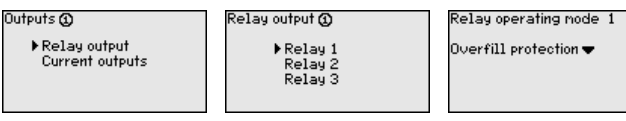

Selecione o modo operacional desejado e salve-o com [OK]. Com [->], passa-se para a próxima opção do menu.

Introduza agora a grandeza de referência para os pontos de comutação do relé. Com [->] passa-se para a próxima opção do menu.

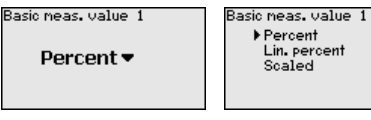

Digitar agora os pontos de comutação do relé (ligar/desligar). Pode-se também selecionar a grandeza de medição a gual se refere.

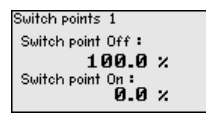

Na janela a seguir, pode ser definido o comportamento do relé em caso de falha. Pode-se selecionar se o estado de comutação do relé em caso de uma falha deve ficar inalterado ou se o relé deve ser desligado.

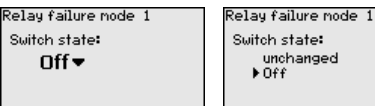

Ponto de medição - Saídas - Saídas de corrente A saída de corrente serve para transmitir o valor de medição para um sistema hierarquicamente superior (por exemplo, um CLP), um sistema de controle de processos ou para um dispositivo de visualização do valor de medição. Trata-se de uma saída ativa, ou seia, ela disponibiliza de forma ativa uma corrente. O aparelho de avaliação tem, portanto, que apresentar uma entrada de corrente passiva.

unchanged

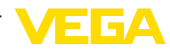

A curva característica das saídas de corrente pode ser ajustada em 0 ... 20 mA, 4 ... 20 mA ou invertida. Além disso, pode-se adequar o comportamento em caso de falhas às necessidades. Também é possível selecionar a grandeza de medição a qual aqui se refere.

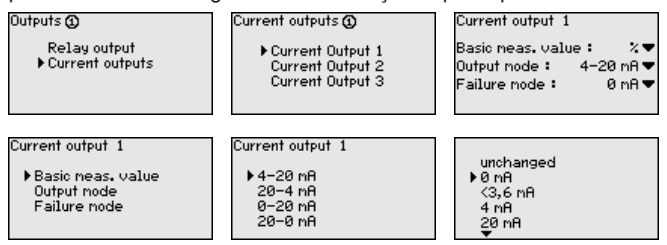

→ Introduza os parâmetros desejados pelas respectivas teclas e salve com [OK].

Display

Na opção do menu " *Display - Valor de exibição*" pode-se ajustar o valor que se deseja exibir. Estão disponíveis as seguintes opções:

- Percentual: valor de medição calibrado sem levar em consideração uma linearização eventualmente ajustada
- Valor percentual lin.: valor de medição calibrado sob consideração de uma linearização eventualmente realizada
- Escalado: valor de medição calibrado sob consideração de uma linearização eventualmente realizada e dos valores ajustados em "Escalação"
- Valor do sensor: valor de entrada fornecido pelo sensor, mostrado na unidade de calibração selecionada

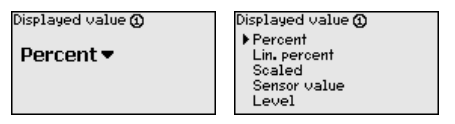

→ Introduza os parâmetros desejados pelas respectivas teclas e salve com [OK].

### Diagnóstico

Se o aparelho exibir uma mensagem de falha, podem ser obtidas mais informações através da opção de menu " *Diagnóstico - Status do aparelho*".

| evice status | Device status |
|--------------|---------------|
| ОК           | Input current |
|              | 18.68 mA      |
|              |               |

Serviço/Simulação

A simulação do valor de medição destina-se ao controle das saídas e de componentes a elas conectados. Ela pode ser aplicada com o valor percentual, o valor percentual linearizado e o valor do sensor.

#### Nota:

Observe que componentes conectados (válvulas, bombas, motores, comandos) são atuados pela simulação, o que pode provocar estados operacionais não desejados. A simulação é finalizada automaticamente após aproximadamente 10 minutos. 28969-PT-230330

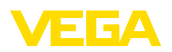

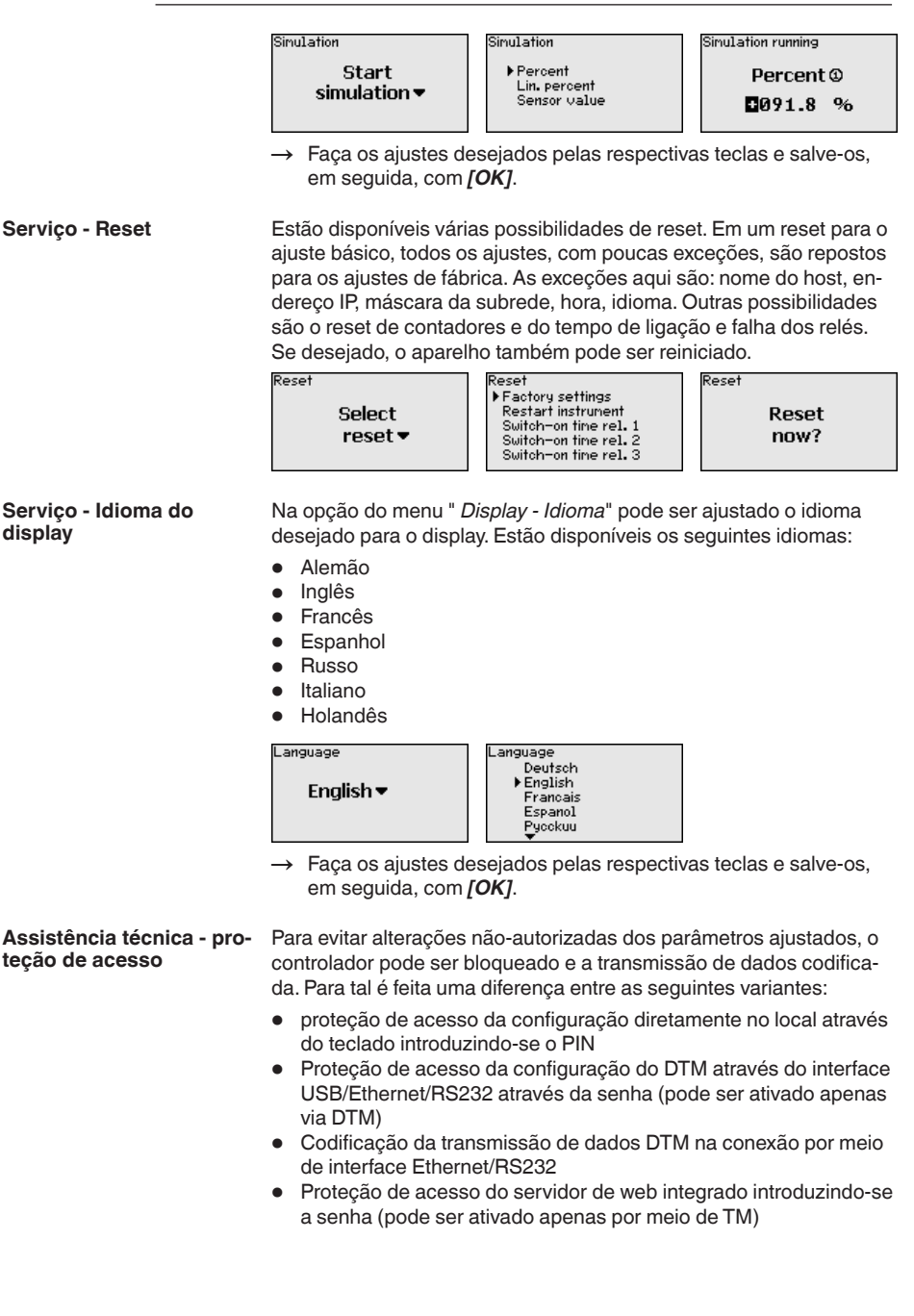

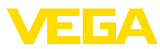

| Access protection<br>PIN |
|--------------------------|
| Released 🕶               |
| DTM remote access        |
| Uncoded 🕶                |

#### Assistência técnica - proteção de acesso - PIN

A alteração de parâmetros por meio do teclado do dispositivo pode ser impedida ativando-se o PIN. Neste caso, a visualização do valor de medição e a visualização de todos os parâmetros continua a não ser possível.

### Nota:

Ativando-se o PIN bloqueia-se apenas a alteração de parâmetros por meio do teclado de aparelhos frontal. Através dos interfaces e do respectivo DTM continua a ser possível o acesso completo ao aparelho. Caso tal acesso precise ser impedido, a configuração do DTM pode ser completamente bloqueada. Para al é necessário ativar a senha. A ativação deste bloqueio não é posivel através do teclado do aparelho, mas sim apenas por meio do DTM.

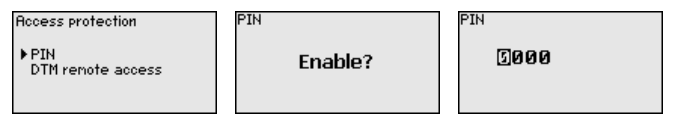

#### Assistência técnica - proteção de acesso - Acesso à distância DTM

Em aparelhos que estejam equipados com a opção RS232/Ethernet é possível impedir a interceptação e a manipulação à distância. Para tal ative sob " *Acesso à distância DTM*" a codificação da transmissão de dados. Com a codificação ativada é necessário (quando o acesso é feito por meio de interface Ethernet/RS232), introduzir uma única vez a chave do aparelho (PSK) por ocasião do estabelecimento da conexão. A chave do aparelho é memorizada no PC e não precisa ser introduzida mais uma vez no novo estabelecimento de conexão com o PC. Em cada aparelho já vem introduzida pela fábrica uma chave de aparelho. Tal chave é individual e é composta de 20 letras maiúsculas. Esta chave pode ser vista no display do aparelho no menu " *Info*".

| Access protection         | Encoding | Encoding |
|---------------------------|----------|----------|
| PIN<br>▶DTM remote access | Enable?  | Enabled! |

Manutenção - Endereço do sensor Em cada sensor 4 ... 20 mA/HART, a transmissão dos valores medidos pode ser realizada através do sinal de corrente analógico e/ou através do sinal digital HART, o que é definido pelo modo operacional HART ou pelo endereço. Se um sensor HART estiver ajustado com o endereço 0, ele se encontra no modo operacional padrão, o que significa que os valores são transmitidos simultaneamente pela linha 4 ... 20 mA e pela digital.

Para o modo operacional HART-Multidrop, deve ser atribuído ao sensor um endereço entre 1 ... 15., sendo então a corrente limitada de forma fixa em 4 mA e os valores medidos são transmitidos unicamente de forma digital.

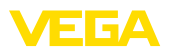

|                                                                                                    | Sensor address<br>Change<br>now?                                                                                                    | Sensor address<br>Previous address <b>:</b><br><b>20</b>                                                                                                    | Sensor address<br>New address <b>:</b><br><b>DØ</b>                        |
|----------------------------------------------------------------------------------------------------|----------------------------------------------------------------------------------------------------|----------------------------------------------------------------------------------------------------|----------------------------------------------------------------------------|
|                                                                                                    | Digite em primeiro luga<br>deve ser alterado (ajus<br><i>endereço</i> " pode ser ati<br>que tem que se encon                                                                                                    | ar o endereço atual do s<br>te de fábrica: 0). Em seg<br>ribuído ao sensor o ende<br>trar na faixa de 01 a 15.                                                            | ensor, cujo ajuste<br>guida, no menu " <i>Novo</i><br>ereço HART desejado, |
| Serviço - Envio de dados Em modelos do aparelho com RS232/Ethernet integrada,<br>feito um envio manual de dados para um servidor de siste<br>inventário VEGA, por B. para fins de teste. Pré-requisito p<br>tenha sido configurado anteriormente um respectivo even<br>via PACTware/DTM. |                                                                                                    | t integrada, pode ser<br>dor de sistema de<br>requisito para tal é que<br>ectivo evento WEB-VV                                                                            |                                                                            |
|                                                                                                    | Data transfer<br>Send<br>VEGA Invent. Sys<br>data?                                                                                                    | Data transfer<br>Trigger<br>data transfer?                                                                                                    | Status data transfer<br>Message transmission<br>is being prepared          |
| Info                                                                                                    | Na opção " <i>Informação</i><br>• Tipo e número de s<br>• Data de calibração<br>• Data da última alter<br>• Características do a<br>• Endereço MAC (no<br>• Chave de aparelho<br>opção de interface                                                                                                    | " estão disponíveis as s<br>érie do aparelho<br>e versão do software<br>ação pelo PC<br>aparelho<br>caso de interface Ether<br>(PSK) para acesso à dis<br>Ethernet/RS232) | eguintes informações:<br>net)<br>stância de DTM (na                        |
|                                                                                                    | Date of nanufacture<br>17. Aug. 2012<br>Software version<br>1.95                                                                                                    | Date of last change<br>using PC<br>15. Aug. 2012                                                                                                    | MAC address<br>00:30:87:D8:5D:18                                           |
| Ajustes opcionais                                                                                                    | Outras opções de ajuste e diagnóstico são disponibilizadas pelo sof-<br>tware PACTware (plataforma: Windows) com o respectivo DTM. A co-<br>nexão pode ser realizada opcionalmente através da interface padrão<br>do aparelho ou de uma das interfaces opcionais (RS232/Ethernet).<br>Maiores informações podem ser lidas no capítulo " <i>Parametrização<br/>com PACTware</i> ", na ajuda on-line do PACTware ou do DTM e no ma-<br>nual " <i>Conexão RS232-/Ethernet</i> ". Um resumo das principais funções<br>e das suas possibilidades de utilização é apresentado no capítulo "<br><i>Vista geral das funções</i> " no " <i>Anexo</i> ". |                                                                                                    |                                                                            |

# 6.3 Plano de menus

### Informação:

Ĭ

A depender do modelo do aparelho e da aplicação, as janelas de menu mostradas em cor clara não estão sempre disponíveis.

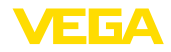

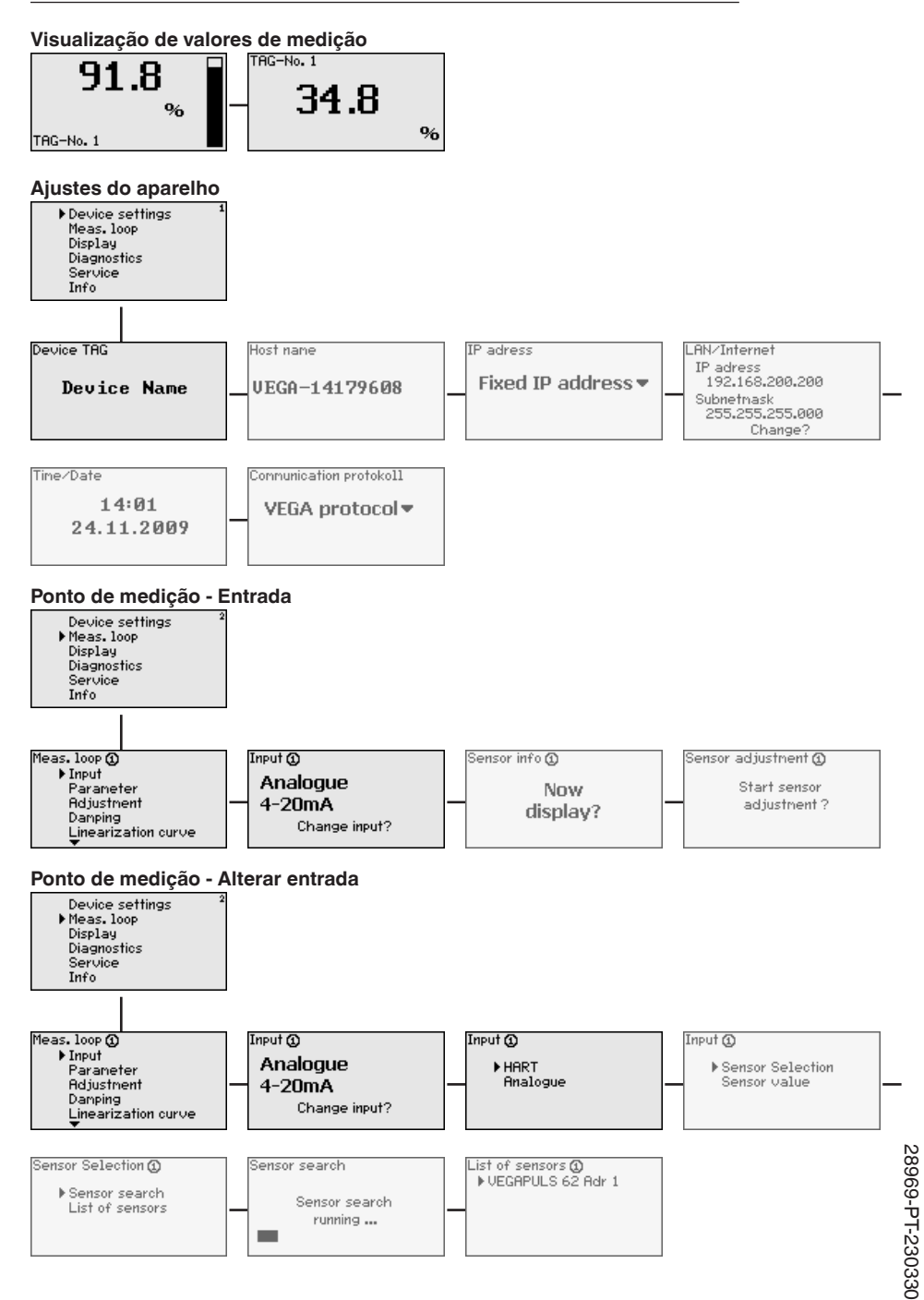

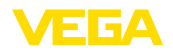

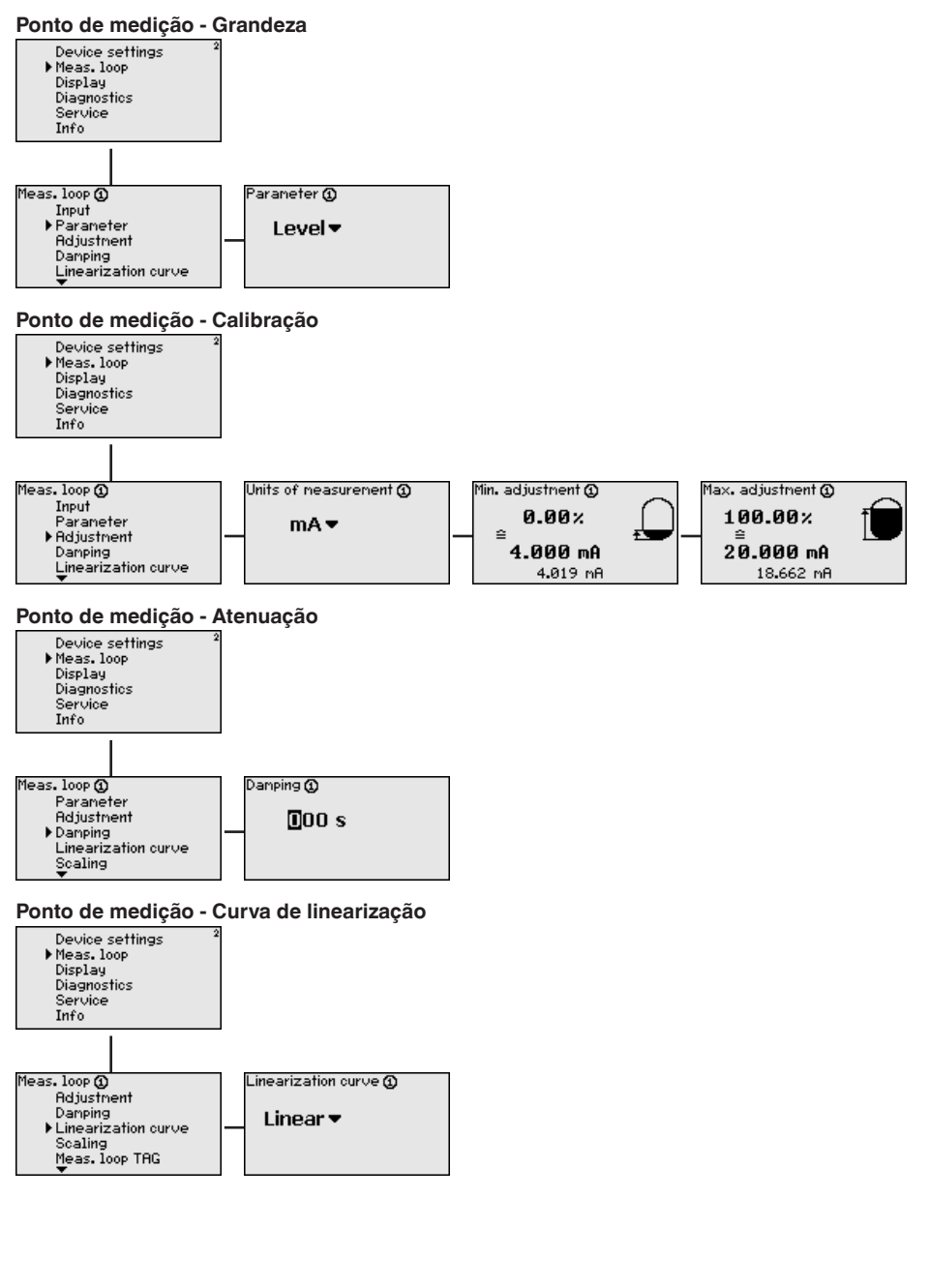

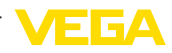

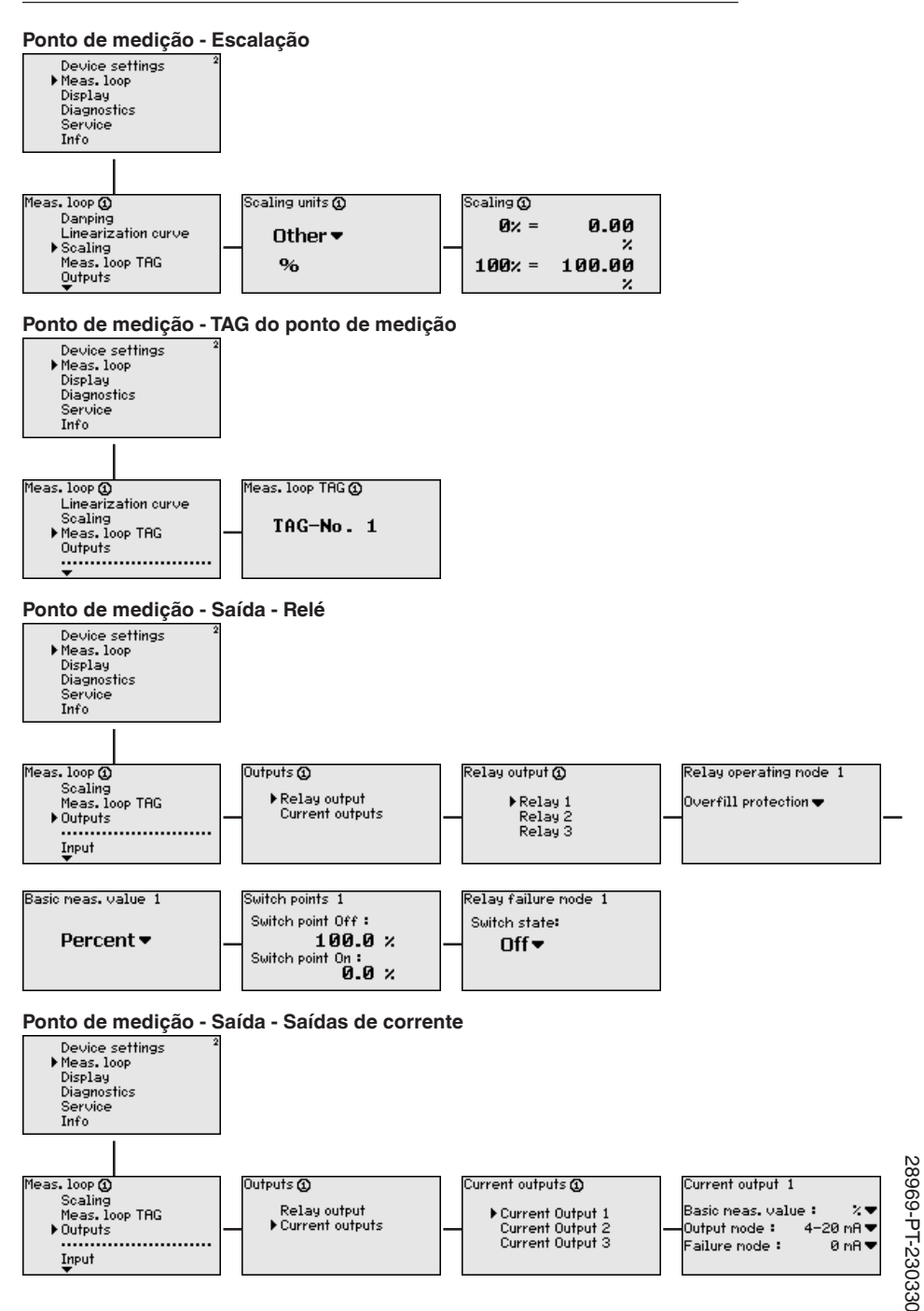

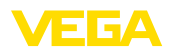

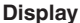

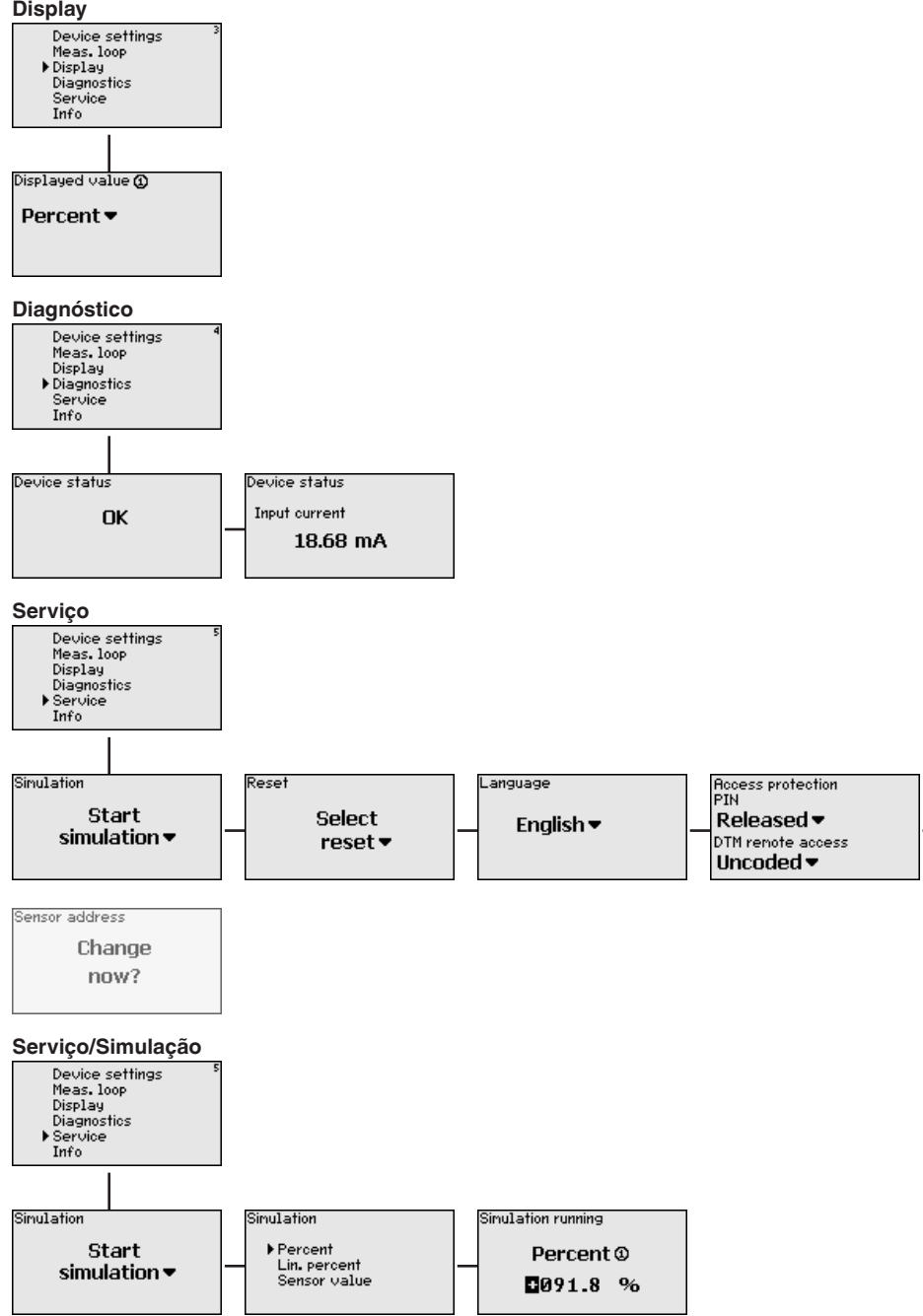

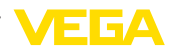

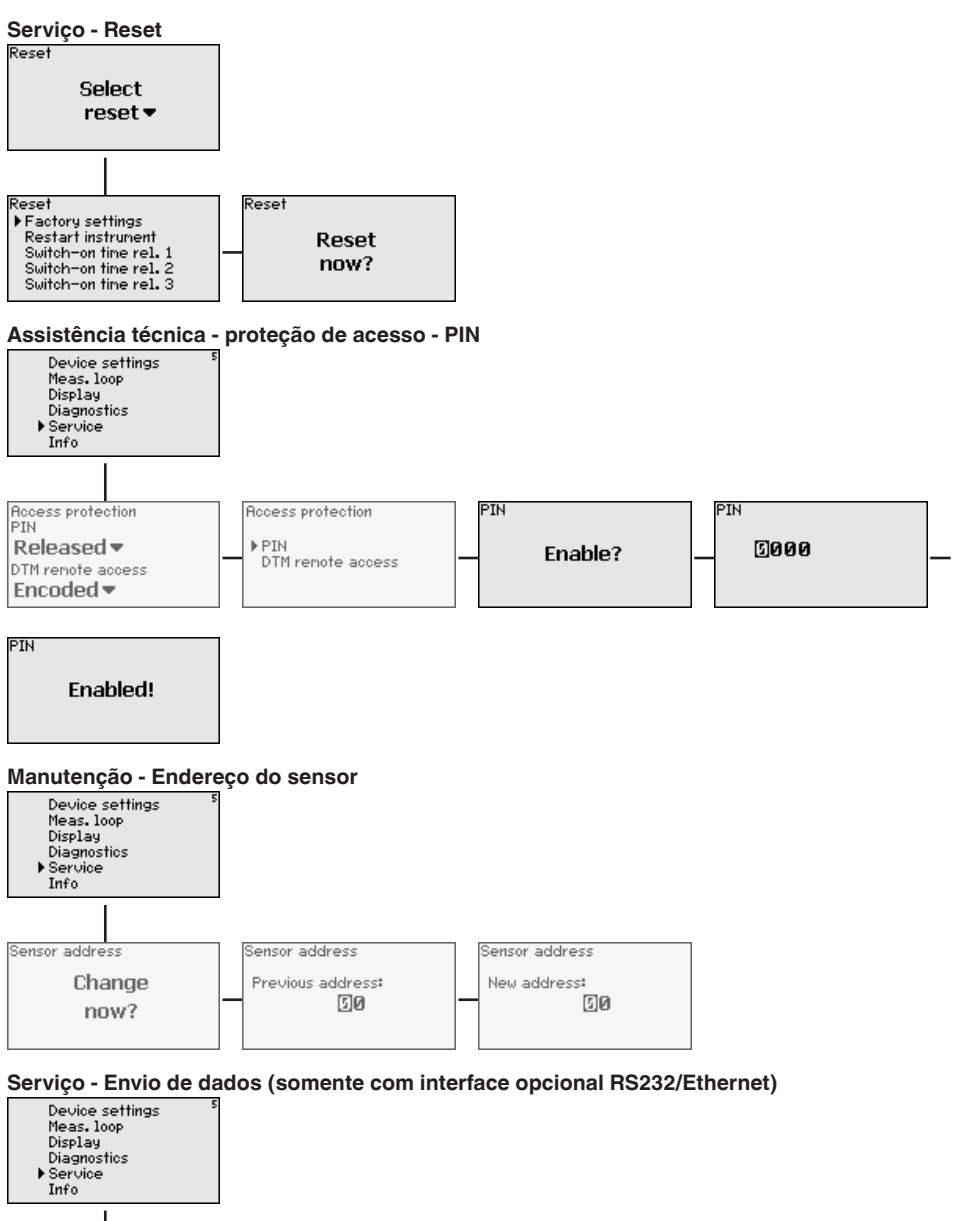

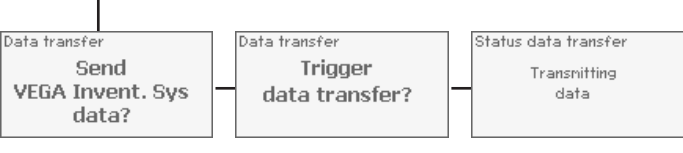

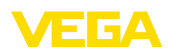

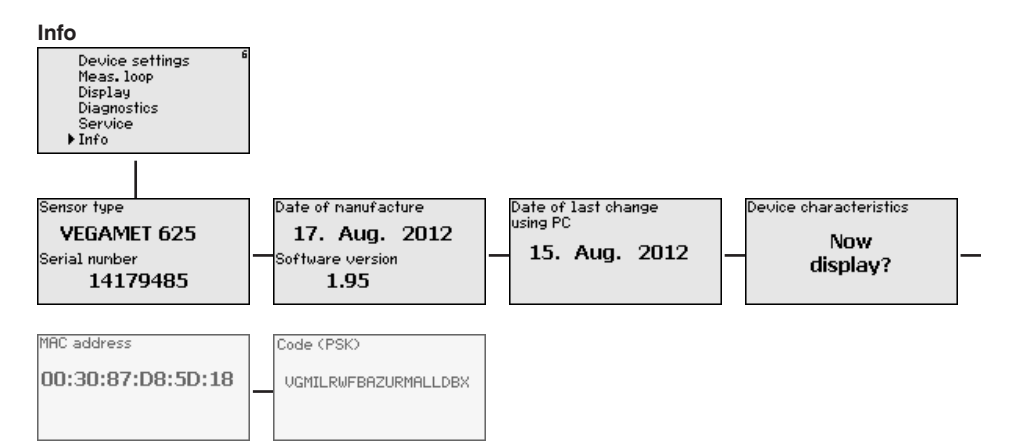

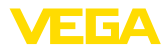

#### 7 Colocação em funcionamento com o **PACTware**

#### **Conectar o PC** 7.1

CONNECT

Conexão do PC via VEGA- Caso seja necessário utilizar um PC por curto tempo, por exemplo, para ajustar parâmetros, a conexão pode ser realizada através do adaptador de interface VEGACONNECT 4. A respectiva interface I<sup>2</sup>C encontra-se sempre na frente do aparelho, independentemente do modelo. No computador, a conexão deve ser feita na porta USB.

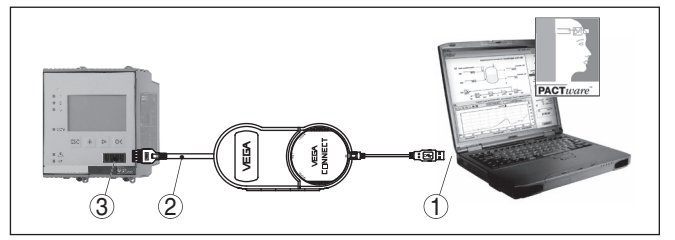

Fig. 6: Conexão via VEGACONNECT

- Interface USB do PC 1
- Cabo de ligação I<sup>2</sup>C do VEGACONNECT 4 2
- 3 Interface I<sup>2</sup>C

O aparelho pode ser conectado diretamente a uma rede de computadores através da interface Ethernet, devendo ser utilizado para tal um cabo comum de conexão à rede. Se o aparelho for conectado diretamente ao PC, deve ser utilizado um cabo "cross-over". Para reduzir interferências eletromagnéticas, a ferrita dobrável fornecida deve ser montada no cabo de conexão à rede. Cada aparelho pode ser acessado em toda a rede através do nome do host ou de um endereço IP próprio. Desse modo, a parametrização do aparelho via PACTware pode ser efetuada a partir de qualquer PC. Os valores de medição podem ser disponibilizados a qualquer usuário da rede da empresa como tabela HTML. Como alternativa, os valores podem também ser enviados automaticamente por e-mail, em determinados intervalos de tempo ou de acordo com a ocorrência de determinados eventos.

### Nota:

A fim de que seja possível uma comunicação com o aparelho, o endereço IP ou o nome do host precisam ser conhecidos. Esta informações encontram-se na opção do menu " Ajustes do apare-Iho". Caso altere estas informações, será necessário dar partida ao aparelho novamente. Depois do qual é necessário dar partida ao aparelho novamente. Depois disto é possível ter acesso ao aparelho através do seu endereco IP ou do seu nome do host EM em toda a rede. Além disso estes dados precisam ser definidos no DTM (vide capítulo " Parametrização com PACTware"). Se o acesso à distância DTM criptografado estiver ativado no controlador, na primeira conexao a chave do aparelho (PSK) precisará ser digitado. Isto pode ser lidoatravés da configuração diretamente no local no menu de informações do contrlador.

#### Conexão do PC via Ethernet

28969-PT-23033C

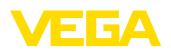

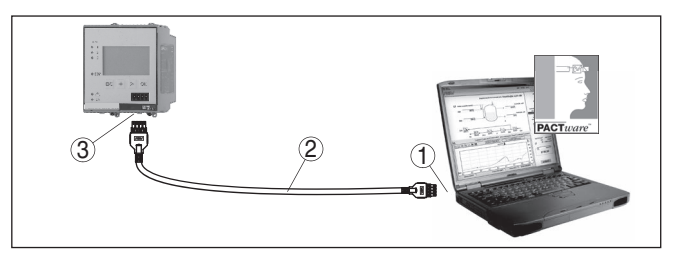

Fig. 7: Conexão do PC via Ethernet

- 1 Interface Ethernet do PC
- 2 Cabo de conexão Ethernet (cabo Cross-Over)
- 3 Interface Ethernet

# Conexão do modem via RS232

A interface RS232 é especialmente adequada para a conexão simples por modem, podendo ser utilizada com modem externo analógico, RDSI e GSM com porta serial. O cabo de modem RS232 é fornecido com o aparelho. Para a redução de interferências eletromagnéticas, deve-se montar a ferrita dobrável fornecida no cabo de modem RS232. Através de um software de visualização, é possível então consultar os dados de forma remota e processá-los. De forma alternativa, é possível o envio dos valores de medição por e-mail, em determinados intervalos de tempo ou de acordo com a ocorrência de eventos. Além disso, é possível parametrizar à distância o aparelho de avaliação e os sensores a ele conectados através do software PACTware.

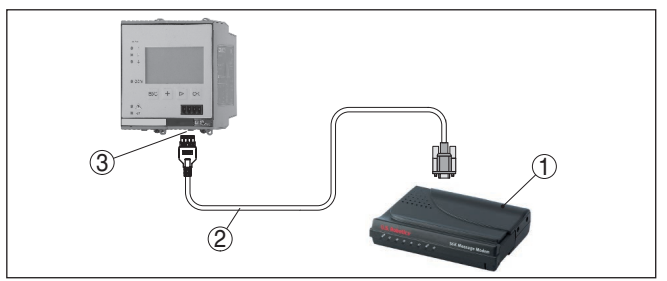

Fig. 8: Conexão do modem via RS232

- 1 Modem analógico, RDSI ou GSM com porta RS232
- 2 Cabo de conexão de modem RS232 (fornecido com o aparelho)
- 3 Interface RS232 (conexão de encaixe RJ45)

**Conexão do PC via RS232** Através da interface RS232, pode ser realizada a parametrização direta e a consulta direta dos valores de medição do aparelho através do PACTware. Para tal finalidade, utilizar o cabo de conexão de modem RS232 fornecido com o aparelho e adicionalmente um cabo de modem nulo (por exemplo, artigo n.º LOG571.17347). Para a redução de interferências eletromagnéticas, a ferrita dobrável fornecida deve ser montada no cabo de modem RS232.

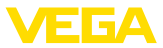

Caso o PC não possua uma interface RS232 ou ela já esteja ocupada, pode ser utilizado também um adaptador USB - RS232 (por exemplo, artigo n.º 2.26900).

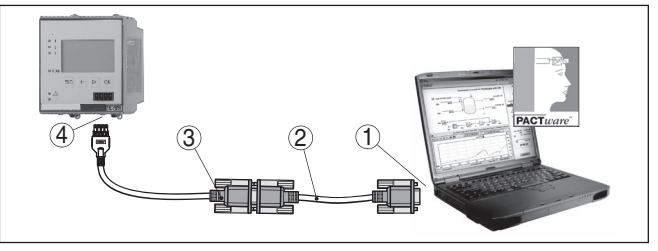

Fig. 9: Conexão do PC via RS232

- 1 Interface RS232 do PC
- 2 Cabo de modem nulo RS232 (artigo n.º LOG571.17347)
- 3 Cabo de conexão de modem RS232 (fornecido com o aparelho)
- 4 Interface RS232 (conexão de encaixe RJ45)

# Atribuição do cabo de modem RS232

| 1   |   | $\underbrace{3}_{\underbrace{\left(\begin{array}{c} \frac{5}{9},\frac{4}{9},\frac{3}{9},\frac{5}{9},\frac{1}{9}\\ \frac{5}{9},\frac{4}{9},\frac{3}{9},\frac{5}{9}\\ \frac{5}{9},\frac{5}{9},\frac{5}{9},\frac{5}{9}\\ \frac{5}{9},\frac{5}{9},\frac{5}{9}\\ \end{array}\right)}}$ |  |
|-----|---|----------------------------------------------------------------------------------------------------|--|
| RXD | 4 | 2                                                                                                    |  |
| TXD | 3 | 3                                                                                                    |  |
| RTS | 6 | 7                                                                                                    |  |
| CTS | 2 | 8                                                                                                    |  |
| GND | 5 | 5                                                                                                    |  |
| DTR | 1 | 4                                                                                                    |  |

Fig. 10: Atribuição dos pinos do cabo de modem RS232

- 1 Designação do cabo da interface
- 2 Atribuição do conector RJ45 (vista do lado dos contatos)
- 3 Atribuição do conector RS232 (vista do lado de solda)

# 7.2 Parametrização com o PACTware

#### Pré-requisitos

Como alternativa para a unidade integrada de visualização e configuração, o sensor pode também ser configurado por um PC com o sistema operacional Windows, sendo necessários o software de configuração PACTware e o driver (DTM) adequado para o aparelho e que atenda o padrão FDT. A versão atual do PACTware e todos os DTMs disponíveis foram agrupados numa coleção de DTMs. Os DTMs podem ser integrados em outras aplicações básicas conforme o padrão FDT.

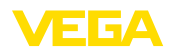

| i                      | Nota:<br>Para garantir o suporte de todas as funções do aparelho, deveria ser<br>sempre utilizada a versão mais atual da Coleção DTM. Nem sempre<br>estão disponíveis todas as funções descritas em versões mais anti-<br>gas do firmware. Para muitos aparelhos, é possível carregar a mais<br>nova versão do software através de nossa homepage. Também está<br>à disposição na internet uma descrição da atualização (update).                                                                                                    |
|------------------------|----------------------------------------------------------------------------------------------------|
|                        | Os demais passos para a colocação em funcionamento são descritos<br>no manual " <i>Coleção DTM/PACTware</i> ", contido em todas DTM Collec-<br>tions e que também podem ser baixados na internet. Podem ser lidas<br>descrições mais detalhadas na ajuda on-line do PACTware e dos DT-<br>Ms e nas instruções complementares " <i>Conexão RS232-/Ethernet</i> ".                                                                                                    |
| Conexão via Ethernet   | Para que possa haver comunicação com o aparelho, é necessário que o endereço IP ou o nome do host sejam conhecidos. Estes dados encontram-se sob a opção do menu " <i>Ajustes do aparelho</i> ". Caso o projeto seja feito sem assistente (modo off-line), o endereço IP e a máscara da subrede ou o nome do host têm que ser ajustados adicionalmente no DTM. Para tal, clique na janela do projeto com a tecla direita do mouse no Ethernet-DTM e selecione a opção " <i>Outras funções - Alterar endereços DTM</i> ". Se o acesso remoto codificado DTM estiver ativado no aparelho de avaliação, no primeiro estabelecimento da conexão será necessário introduzir a chave do aparelho (PSK). Ele pode ser lido por meio da configuração diretamente no local no menu Info do controlador. |
| Versão básica/completa | Todos os DTMs de aparelhos podem ser adquiridos na versão básica<br>gratuita ou na versão completa paga. A versão básica contém todas<br>as funções necessárias para colocar o aparelho completamente em<br>funcionamento. Um assistente facilita bastante a configuração do<br>projeto. Fazem parte ainda da versão básica as funções para salvar e<br>imprimir o projeto, além de uma função de importação e exportação<br>dos dados.                                                                                                    |
|                        | Na versão completa, está disponível adicionalmente uma função<br>ampliada de impressão, que permite imprimir completamente a<br>documentação do projeto, além da possibilidade de salvar curvas<br>de valores de medição e de ecos. Ela dispõe ainda de um programa<br>de cálculo para tanques e de um Multiviewer para a visualização e<br>análise das curvas de valores de medição e de ecos salvas.                                                                                                    |
|                        | 7.3 Colocação em funcionamento - Servidor web/                                                                                                    |
|                        | de e-mail, consulta remota                                                                                                    |
|                        | A colocação do servidor de web em funcionamento e exemplos de<br>aplicação do servidor de web, das funções de e-mail e da conexão<br>ao sistema de visualização sistema de inventário VEGA são descritos<br>nas instruções complementares " <i>Conexão RS232/Ethernet</i> ".                                                                                                    |
|                        | A conexão via protocolo Modbus-TCP ou ASCII é descrita nas instru-<br>ções complementares " <i>Protocolos Modbus-TCP, ASCII</i> ".                                                                                                    |
|                        | Ambos os manuais complementares são fornecidos com todos apa-<br>relhos com interface RS232 ou Ethernet.                                                                                                    |
|                        |                                                                                                    |

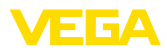

# 8 Exemplos de aplicação

# 8.1 Medição do nível de nível em tanque cilíndrico com proteção contra transbordo/ funcionamento a seco

Princípio de funcionamento A altura do nível de enchimento é detectada por um sensor e transmitida ao controlador através de um sinal de 4 ... 20 mA. Aqui é realizada uma calibração, que converte o valor de entrada fornecido pelo sensor em um valor percentual.

> Devido à forma geométrica do tanque cilíndrico deitado, o volume do reservatório não aumenta de forma linear em relação ao nível de enchimento, o que pode ser compensado pela seleção da curva de linearização armazenada no aparelho. Ela indica a relação entre o valor percentual do nível de enchimento e o volume do reservatório. Para que o nível de enchimento seja exibido em litros, é necessário realizar ainda uma escalação. O valor percentual linearizado é convertido para um volume indicado, por exemplo, em litros.

O enchimento e o esvaziamento são controlados pelos relés 1 e 2 integrados no controlador. Para o enchimento, é ativado o modo operacional " *Proteção contra transbordo*". Assim o relé é desligado quando o valor máximo do nível de enchimento é atingido (estado seguro sem corrente). Quando é atingido o valor mínimo do nível de enchimento, ele é novamente ligado (ponto de ligação < ponto de desligamento). No esvaziamento, é ativado o modo operacional " *Proteção contra funcionamento a seco*". Esse relé é desligado quando o nível cai para abaixo do valor mínimo (estado seguro sem corrente) e novamente ligado quando o nível ultrapassa o valor máximo (ponto de ligação > ponto de desligamento).

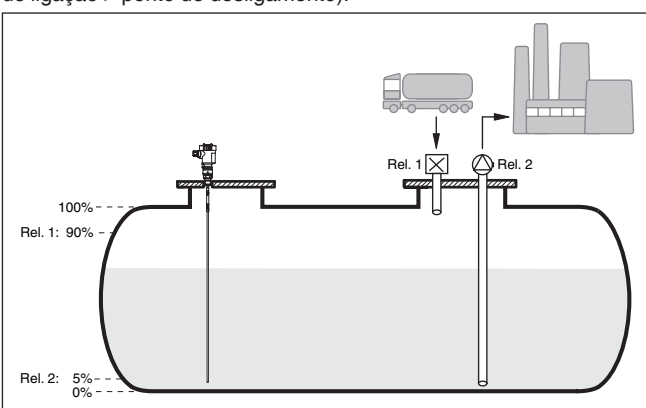

Fig. 11: Exemplo de medição do nível de enchimento em um tanque cilíndrico deitado

Exemplo

Um tanque redondo deitado apresenta uma capacidade de 10000 litros. A medição ocorre através de um sensor de nível de enchimento de microondas guiadas. O enchimento por um trem-tanque é 28969-PT-230330

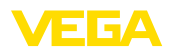

|                        | comar<br>do). O<br>2 (prot<br>a ser e<br>que, s<br>9538 I<br>o que<br>displa                                                                                                    | ndado pelo relé 1 e por uma válvula (proteção contra transbor-<br>produto é transportado por uma bomba comandada pelo relé<br>teção contra funcionamento a seco). A quantidade máxima<br>enchida deve ser de 90% da altura máxima de enchimento, o<br>egundo a tabela, num reservatório normatizado corresponde a<br>itros. A altura mínima de enchimento deve ser ajustada em 5 %,<br>corresponde a 181 litros. A quantidade deve ser mostrada no<br>y do aparelho em litros.                                               |
|------------------------|----------------------------------------------------------------------------------------------------|----------------------------------------------------------------------------------------------------|
| Calibração             | Efetue<br>Passo<br>ser efe<br>ção do<br>máxim<br>possív<br>corren<br>nível n                                                                                                    | e a calibração no controlador como descrito no capítulo "<br>s para a colocação em funcionamento". Com isso não pode<br>etuada mais nenhuma calibração no sensor. Para a calibra-<br>o valor Máx., encha o reservatório até o nível de enchimento<br>no desejado e aceite o valor atualmente medido. Se isso não for<br>rel, pode ser ajustado de forma alternativa o respectivo valor de<br>tte. Para a calibração do valor Mín., esvazie o reservatório até o<br>nínimo desejado ou digite o respectivo valor de corrente. |
| Linearização           | Para e<br>percei<br><i>Curva</i>                                                                                                    | xibir corretamente a quantidade de enchimento como valor<br>ntual, tem que ter sido selecionada em " <i>Ponto de medição -<br/>de linearização</i> " a opção " <i>tanque cilíndrico deitado</i> ".                                                                                                    |
| Escalação              | Para e<br>selecie<br><i>Volum</i><br>no pre                                                                                                    | exibir a quantidade de enchimento em litros, tem que ser<br>onada em " <i>Ponto de medição - Escalação</i> " como unidade "<br><i>e</i> " em litros. Em seguida, é feita a atribuição de valores, como,<br>esente exemplo, 100 % 🛛 10000 litros e 0 % 🖓 0 litros.                                                                                                    |
| Relé                   | Como<br>percer<br>contra<br>operad<br>garant<br>mento<br>comut                                                                                                    | grandeza de referência para os relés, é selecionado o valor<br>ntual. O modo operacional do relé 1 é ajustado em Proteção<br>transbordo. O relé 2 deve ser ativado e é ajustado o modo<br>cional Proteção contra funcionamento a seco. Para que fique<br>tido que a bomba desligará no caso de uma falha, o comporta-<br>em caso de falha deve ser ajustado em DESLIG. Os pontos de<br>ação são ajustados do seguinte modo:<br>Ié 1: ponto de desligamento 90 %, ponto de ligação 85 %                                       |
| i                      | • Relé 2: ponto de desligamento 5 %, ponto de ligação 10 %<br>Informação:<br>Os pontos de ligação e desligamento dos relés não podem ser<br>ajustados na mesma posição, pois isso faria com que ocorresse uma<br>comutação constante entre ligado e desligado sempre que essa<br>posição fosse atingida. Para evitar tal efeito também em superfícies<br>turbulentas do produto, recomenda-se ajustar uma diferença (histere-<br>se) de 5 % entre os pontos de comutação. |                                                                                                    |
|                        | 8.2                                                                                                    | Comando de bombas 1/2 (controle do tempo<br>de funcionamento)                                                                                                    |
| Princípio de funciona- | O com                                                                                                    | nando de bombas 1/2 é utilizado para comandar várias bombas                                                                                                    |

O comando de bombas 1/2 é utilizado para comandar várias bombas com a mesma função, a depender do tempo de funcionamento até o presente momento. É ligada sempre a bomba com o tempo de funcionamento mais baixo e a bomba com maior tempo de funciona-

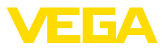

mento é desligada. Se necessário, todas as bombas podem também ser ligadas ao mesmo tempo, a depender dos pontos de comutação. Através dessa medida, as bombas são utilizadas de modo uniforme, o que eleva a segurança operacional.

Todos os relés com comando de bombas ativado não são mais atribuídos a um determinado ponto de comutação, mas são desligados ou ligados a depender do tempo de funcionamento. Quando um ponto de ligação é atingido, o controlador seleciona o relé com o tempo de funcionamento mais curto, e quando o ponto de desligamento é atingido, o relé com o tempo de funcionamento mais longo.

Nesse comando de bombas, diferencia-se entre as duas variantes a seguir:

- Comando de bombas 1: o ponto de comutação superior define o ponto de desligamento do relé, enquanto que o ponto de comutação inferior define o ponto de ligação
- Comando de bombas 2: o ponto de comutação superior define o ponto de ligação do relé, enquanto que o ponto de comutação inferior define o ponto de desligamento

**Exemplo** Duas bombas devem esvaziar totalmente um reservatório, assim que for atingido um determinado nível de enchimento. Com um enchimento de 80 %, deve ser ligada a bomba com o tempo mais curto de funcionamento. Caso o nível de enchimento, devido ao forte fluxo de abastecimento, continue a subir, deve ser ligada uma segunda bomba quando forem atingidos 90 %. Ambas as bombas devem ser desligadas quando for atingido um enchimento de 10 %.

Colocação em funciona-<br/>mentoSelecionar na área de navegação do DTM a opção " Pontos de medi-<br/>ção - Saídas - Relé".

- Ajustar para os relés 1 e 2 o modo operacional " Comando de bombas 2".
- Ajustar os pontos de comutação dos respectivos relés do seguinte modo:
  - Relé 1 ponto de comutação superior = 80,0 %
  - Relé 1 ponto de comutação inferior = 10,0 %
  - Relé 2 ponto de comutação superior = 90,0 %
  - Relé 2 ponto de comutação inferior = 10,0 %

O modo de funcionamento do comando de bombas 2 é ilustrado mais claramente no diagrama a seguir, com base no exemplo anteriormente descrito.

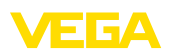

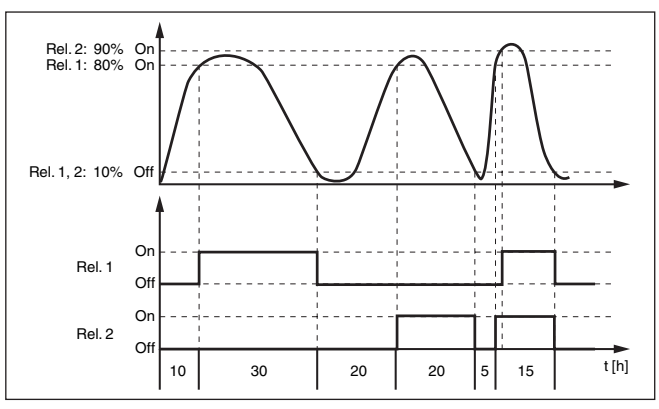

Fig. 12: Exemplo de comando de bombas 2

#### Comportamento de ligação para comando de bombas 2

Depois do controlador ser ligado, os relés encontram-se primeiramente desligados. A depender do sinal de entrada e da duração do acionamento de cada relé, os relés podem assumir, após o procedimento de partida, os seguintes estados de comutação:

- O sinal de entrada é maior que o ponto de comutação superior -> É desligado o relé com o tempo de acionamento mais baixo
- O sinal de entrada encontra-se entre os pontos de comutação inferior e superior -> O relé permanece desligado
- O sinal de entrada é menor que o ponto de comutação inferior -> O relé permanece desligado

#### Opção Comutação forçada

Se o nível de enchimento não se alterar por um tempo mais longo, ficaria sempre ligada a mesma bomba, mas através do parâmetro " *Tempo de comutação*" é possível ajustar um tempo, após o qual ocorre uma comutação forçada da bomba. Qual bomba é então ligada depende do modo operacional selecionado. Se todas as bombas já estiverem ligadas, a bomba em questão continua ligada. Esta função só pode ser ajustada via PC e DTM.

### Nota:

Se a bomba já estiver ligada quando a comutação forçada for ativada, o timer não é acionado. O timer só é ligado depois da bomba ser desligada e novamente ligada. Caso tenha sido ajustado um retardo de desligamento, ele não é levado em consideração, ou seja, a comutação ocorre exatamente após o tempo ajustado para a comutação forçada. Um retardo de ligação ajustado é, porém, considerado, ou seja, a comutação forçada para uma outra bomba ocorre após o tempo ajustado. A nova bomba selecionada só é ligada após o tempo de retardo de ligação ajustado para ela.

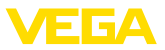

Princípio de funcionamento

Parâmetros

# 8.3 Reconhecimento de tendência

A função de reconhecimento de tendência consiste no reconhecimento de uma alteração definida dentro de um determinado intervalo de tempo e na transmissão dessa informação a uma saída de relé.

Modo de trabalho A informação sobre o reconhecimento de tendência é formada a partir da alteração do valor de medição por unidade de tempo. A grandeza de saída é aqui sempre o valor medido em porcento. Essa função pode ser configurada para uma tendência de aumento e de redução. O valor de medição atual é lido em intervalos de um segundo e somado. Após o tempo máximo de reação, é calculado o valor médio dessa soma. A alteração do valor de medição propriamente dito resulta do novo valor médio calculado menos o valor médio calculado anteriormente. Se essa diferença ultrapassar o valor percentual ajustado, o reconhecimento de tendência atua e desliga a alimentação do relé.

#### • Nota: A ativa

A ativação e a configuração do reconhecimento de tendência requerem o PACTware com o respectivo DTM. Não é possível realizar um ajuste através da unidade integrada de visualização e configuração.

- Alteração do valor de medição maior que: alteração do valor de medição por unidade de tempo, de acordo com a qual o reconhecimento de tendência deve atuar
- Tempo máx. de reação: tempo, após o qual é determinado o novo valor médio e calculada novamente a alteração do valor de medição
- Histerese: apresenta automaticamente sempre um valor de 10 % do valor de " Alteração do valor de medição maior que"
- Comportamento em caso de falha: no caso de falha do valor de medição, o relé passa para o estado previamente definido
- Nota:

Após a ligação ou uma falha, têm que ser executados sempre dois ciclos completos, até que uma diferença do valor de medição e uma tendência possam ser emitidas.

Exemplo O nível de um reservatório deve ser monitorado quanto a uma tendência de aumento. Se o aumento for maior do que 25 % por minuto, deve ser ligada uma segunda bomba de esvaziamento. O tempo máximo de reação deve ser de um minuto. No caso de uma falha, a bomba deve ser desligada.

Colocação em funciona-<br/>mentoSelecionar na área de navegação do DTM a opção " Pontos de medi-<br/>ção - Saídas - Relé".

- Ajustar para, por exemplo, o relé 1 o modo operacional " Tendência a subir"
- Selecionar em "Comportamento em caso de falha" a opção " Estado de comutação desligado"
- Digitar os valores a seguir nos campos de parâmetros então mostrados:

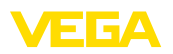

- Valor de medição maior do que 25 %/min.
- Tempo de reação máx. 1 min.

O modo de funcionamento do reconhecimento de tendência é ilustrado mais claramente no diagrama a seguir, com base no exemplo anteriormente descrito.

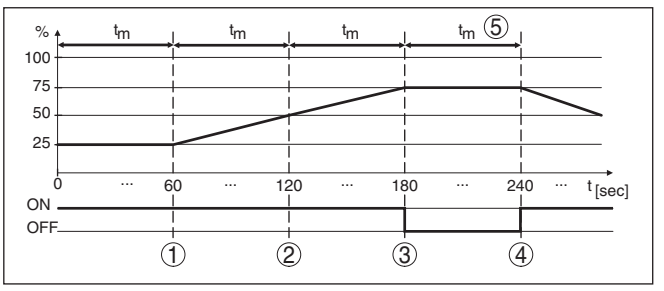

Fig. 13: Exemplo de reconhecimento de tendência

- 1 Valor médio antigo = 25 %, valor médio novo = 25 % Diferenca < 25 % -> relé ON
- 2 Valor médio antigo = 25 %, valor médio novo = 37,5 % Diferenca < 25 % -> relé ON
- Valor médio antigo = 37,5 %, valor médio novo = 62,5 % 3 Diferenca = 25 % -> relé OFF
- 4 Valor médio antigo = 62,5 %, valor médio novo = 75 % Diferenca < 25 % -> relé ON
- 5 tm -> tempo de reação máximo

#### 8.4 Medição de fluxo

Princípio de funciona-Para a medição de fluxo em águas abertas, é necessário um estrangulamento ou um canal de descarga normatizado. Esse estrangulamento provoca a depender do débito um determinado represamento. O fluxo pode então ser determinado a partir da altura desse represamento. O débito é colocado à disposição na saída de relé ou de corrente através de um determinado número de impulsos.

> Cada canal de descarga provoca a depender do seu tipo e da sua construção um represamento diferente. No aparelho estão disponíveis is dados para os seguintes canais de descarga:

- Palmer-Bowlus-Flume
- Calha Venturi, represa trapezoidal, calha retangular
- Vertedouro triangular, V-Notch

#### Colocação em funcionamento

A configuração de um ponto de medição de débito requer o PACTware com os respectivos DTMs. O exemplo se refere à medição de débito com um sensor de radar. Têm que ser executados os seguintes passos para a colocação em funcionamento:

- Seleção da grandeza de medição Fluxo
- Efetuar a calibração
- Selecionar canal de descarga (linearização)

mento

Calha

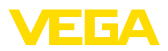

- Ajustar a escalação
- Parametrizar as saídas de impulsos

Grandeza de medição -Fluxo

Calibração

Selecionar na janela " *Grandeza de medição*" do DTM a opção " *Fluxo*" com a respectiva unidade de calibração.

**Calibração do Mín.:** digitar um valor adequado para 0 %, ou seja, a distância entre o sensor e o produto, enquanto não houver fluxo. No exemplo a seguir, essa distância é de 1,40 m.

**Calibração do Máx.:** digitar um valor adequado para 0 %, ou seja, a distância entre o sensor e o produto com o débito máximo. No exemplo a seguir, essa distância é de 0,80 m.

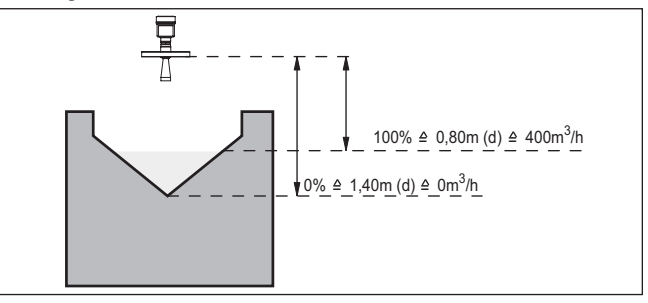

Fig. 14: Calibração da medição de débito com calha triangular

| Curva de linearização | Selecionar na janela " <i>Linearização</i> " do DTM a opção " <i>Fluxo</i> " e em<br>seguida o canal de descarga utilizado (no exemplo acima: calha<br>triangular).                                                                                                    |
|-----------------------|----------------------------------------------------------------------------------------------------|
| Escalação             | Selecionar na janela " <i>Escalação</i> " do DTM em " <i>Grandeza de medi-<br/>ção</i> " a opção " <i>Fluxo</i> ". Em seguida, tem que ser efetuada a atribuição<br>de valores, ou seja, o débito é atribuído aos valores 0 e 100 %. Por<br>último, selecionar a unidade de medição desejada. Para o exemplo<br>acima, os ajustes seriam: 0 % = 0 e 100 % = 400, unidade de medi-<br>ção m <sup>3</sup> /h.            |
| Saídas                | Decidir primeiro se deve ser utilizada uma saída de relé e/ou de<br>corrente. Na janela " <i>Saídas</i> " do DTM, pode ser selecionada qualquer<br>uma das três saídas, contanto que não esteja sendo utilizada para<br>outras tarefas.                                                                                                    |
|                       | Em seguida, selecionar em " <i>Modo operacional</i> " (relé) ou " <i>Curva característica de saída</i> " (saída de corrente) a opção " <i>Impulso de débito</i> " ou " <i>Impulso de tomada de prova</i> ". Indicar em " <i>Saída de impulsos todas</i> " o débito após o qual um impulso deve ser emitido (por exemplo, 400 m <sup>3</sup> corresponde a um impulso por hora com um débito de 400 m <sup>3</sup> /h). |
|                       | No modo operacional " <i>Impulso de tomada de prova</i> " é emitido após<br>um tempo definido um impulso adicional. Isso significa que após<br>cada impulso é acionado um temporizador (timer), após o qual é                                                                                                    |
|                       |                                                                                                    |

28969-PT-230330

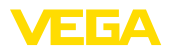

novamente emitido um impulso. Isso vale somente se não tiver sido emitido anteriormente um impulso devido à ultrapassagem do débito.

Devido à formação de lama no fundo de um canal de descarga, pode ocorrer de que um valor Mín. originalmente calibrado não seja mais atingido. Isso faz com que seja medida sempre uma pequena quantidade na detecção do débito, apesar do canal está vazio. A opção " *Supressão de quantidade mínima*" oferece a possibilidade de suprimir débitos medidos que se encontrem abaixo de um determinado valor percentual.

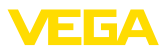

# 9 Diagnóstico e assistência técnica

## 9.1 Conservar

| Manutenção                                      | Se o aparelho for utilizado conforme a finalidade, não é necessária nenhuma manutenção especial na operação normal.                                                                                                    |
|-------------------------------------------------|----------------------------------------------------------------------------------------------------|
| limpeza                                         | A limpeza contribui para que a placa de características e marcas no aparelho fiquem visíveis.                                                                                                    |
|                                                 | É necessário observar o seguinte:                                                                                                    |
|                                                 | <ul> <li>Utilize apenas produtos de limpeza que não sejam agressivos para a caixa, a placa de características e as vedações.</li> <li>Só utilize métodos de limpeza que seja de acordo com o grau de proteção do aparelho.</li> </ul>                                                                                                    |
|                                                 | 9.2 Eliminar falhas                                                                                                    |
| Comportamento em caso<br>de falhas              | É de responsabilidade do proprietário do equipamento tomar as devidas medidas para a eliminação de falhas surgidas.                                                                                                    |
| Causas de falhas                                | O aparelho garante um funcionamento altamente seguro. Porém,<br>podem ocorrer falhas durante sua operação. Essas falhas podem<br>por ex. apresentar as seguintes causas:                                                                                                    |
|                                                 | <ul> <li>Valor de medição do sensor incorreto</li> <li>Alimentação de tensão</li> <li>Falhas na fiação</li> </ul>                                                                                                    |
| Eliminação de falhas                            | As primeiras medidas são a verificação do sinal de entrada e saída e<br>a avaliação de mensagens de erro através do display. O procedimen-<br>to correto será descrito mais adiante. Outras possibilidades de diag-<br>nóstico mais abrangentes são disponibilizadas pela utilização de um<br>PC com o software PACTware e o respectivo DTM. Em muitos casos,<br>isso permite a identificação das causas e a eliminação das falhas. |
| Comportamento após a<br>eliminação de uma falha | A depender da causa da falha e das medidas tomadas, se necessá-<br>rio, executar novamente os passos descritos no capítulo " <i>Colocar em funcionamento</i> " ou controlar se está plausível e completo.                                                                                                    |
| Hotline da assistência<br>técnica - 24 horas    | Caso essas medidas não tenham êxito, ligue, em casos urgentes, pa-<br>ra a hotline da assistência técnica da VEGA - Tel. +49 1805 858550.                                                                                                    |
|                                                 | Nossa hotline está à disposição mesmo fora do horário comum de<br>expediente, 7 dias por semana, 24 horas por dia. Por oferecermos<br>essa assistência para todo o mundo, atendemos no idioma inglês.<br>Esse serviço é gratuito. O único custo para nossos clientes são as<br>despesas telefônicas.                                                                                                    |
|                                                 | 9.3 diagnóstico, mensagens de erro                                                                                                    |
| Mensagens de status                             | Se o sensor conectado possuir uma automonitoração de acordo com<br>a NE 107, suas eventuais mensagens de status são passadas adian-<br>te e exibidas no VEGAMET. Pré-requisito para tal é a entrada HART                                                                                                    |

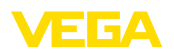

do VEGAMET ativada. Maiores informações podem ser consultadas no manual de instruções do sensor.

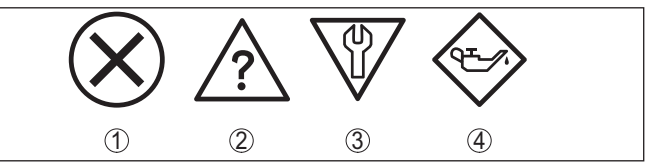

Fig. 15: Pictogramas das mensagens de status

- 1 Avaria
- 2 Controle de funcionamento
- 3 Fora da especificação
- 4 Necessidade de manutenção

Sinalização de falha O aparelho de avaliação e os sensores conectados são monitorados permanentemente durante a operação e os valores ajustados durante a parametrização têm a sua plausibilidade controlada. Se ocorrerem irregularidades na parametrização, é emitida uma mensagem de falha. No caso de defeito no aparelho e de curto-circuito/ruptura de fio, é também emitida uma mensagem.

No caso de falha, o relé de sinalização de falhas é desenergizado, a sinalização de falha acende-se e as saídas de corrente reagem de acordo com o comportamento configurado. Além disso, é exibida no display uma das mensagens a seguir.

| Códigos de<br>erro | Causa                                                                                       | Eliminação                                                                                                    |
|--------------------|---------------------------------------------------------------------------------------------|----------------------------------------------------------------------------------------------------|
| E003               | Erro CRC (erro no autoteste)                                                                | Executar um reset<br>Enviar o aparelho para ser consertado                                                                |
| E007               | O tipo de sensor<br>não está correto                                                        | Procurar novamente o sensor e atribuí-<br>-lo novamente através de " <i>Ponto de medição - Entrada</i> "                  |
| E008               | Sensor não en-<br>contrado                                                                  | Controlar a conexão do sensor<br>Controlar o endereço HART do sensor                                                      |
| E013               | O sensor sina-<br>liza erro, valor<br>de medição in-<br>válido                              | Controlar a parametrização do sensor<br>Enviar o sensor para ser consertado                                               |
| E014               | Corrente do sen-<br>sor > 21 mA ou<br>curto-circuito no<br>cabo                             | Controlar o sensor, por exemplo, se há<br>mensagem de falha<br>Eliminar curto-circuito no fio                             |
| E015               | Sensor na fase<br>de inicialização<br>Corrente do sen-<br>sor < 3,6 mA ou<br>ruptura do fio | Controlar o sensor, por exemplo, se há<br>mensagem de falha<br>Eliminar a ruptura do fio<br>Controlar a conexão do sensor |
| E016               | Valores vazio e<br>cheio invertidos<br>na calibração                                        | Executar novamente a calibração                                                                                           |

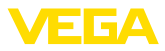

| Códigos de<br>erro | Causa                                                                                                    | Eliminação                                                                                                    |
|--------------------|----------------------------------------------------------------------------------------------------|----------------------------------------------------------------------------------------------------|
| E017               | Margem de ca-<br>libração muito<br>pequena                                                                                   | Repetir a calibração, aumentando a<br>distância entre os valores mínimo e<br>máximo                                                             |
| E021               | Margem de es-<br>calação muito<br>baixa                                                                                      | Efetuar novamente a escalação, au-<br>mentando a distância entre a escalação<br>do Mín. e do Máx.                                               |
| E030               | Sensor na fase<br>de inicialização                                                                                           | Controlar a parametrização do sensor                                                                                                    |
|                    | Valor de medi-<br>ção inválido                                                                                               |                                                                                                    |
| E034               | EEPROM erro<br>CRC                                                                                                    | Ligar e desligar o aparelho<br>Executar um reset<br>Enviar o aparelho para ser consertado                                                       |
| E035               | Erro ROM-CRC                                                                                                    | Ligar e desligar o aparelho<br>Executar um reset<br>Enviar o aparelho para ser consertado                                                       |
| E036               | O software do<br>aparelho não<br>funciona (du-<br>rante uma<br>atualização ou<br>no caso de uma<br>atualização sem<br>êxito) | Aguardar a conclusão da atualização<br>do software<br>Efetue novamente a atualização do<br>software                                             |
| E053               | A faixa de me-<br>dição do sensor<br>não é lida corre-<br>tamente                                                            | Falha de comunicação: controlar o cabo<br>do sensor e a blindagem                                                                               |
| E062               | Valor do impulso<br>muito baixo                                                                                              | Em " <i>Saída</i> ", aumentar o valor de "<br><i>Saída de impulsos todas</i> ", de modo que<br>seja emitido no máximo um impulso por<br>segundo |
| E110               | Pontos de comu-<br>tação dos relês<br>muito próximos<br>um do outro                                                          | Aumentar a diferença entre os pontos<br>de comutação dos relês                                                                                  |
| E111               | Pontos de co-<br>mutação do relé<br>invertidos                                                                               | Inverter os pontos de comutação do<br>relé para " <i>Ligar/Desligar</i> "                                                                       |
| E115               | Estão atribuídos<br>ao comando de<br>bombas vários<br>relés configura-<br>dos com modo<br>de falha dife-<br>rente            | Todos os relés atribuídos ao comando<br>de bombas têm que ser ajustados no<br>mesmo modo de falha                                               |

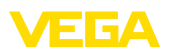

| Códigos de<br>erro | Causa                                                                                                    | Eliminação                                                                                           |
|--------------------|----------------------------------------------------------------------------------------------------|----------------------------------------------------------------------------------------------------|
| E116               | Estão atribuídos<br>ao comando de<br>bombas vários<br>relés configura-<br>dos com modo<br>operacional di-<br>ferente | Todos os relés atribuídos ao comando<br>de bombas têm que ser ajustados no<br>mesmo modo operacional |

# 9.4 Procedimento para conserto

Na área de download na nossa homepage encontra-se um formulário de retorno do aparelho bem como informações detalhadas para o procedimento. Assim poderemos efetuar mais rapidamente o conserto, sem necessidade de consultas.

Proceda da seguinte forma para efetuar o conserto:

- Imprima e preencha um formulário para cada aparelho
- Limpe o aparelho e empacote-o de forma segura.
- Anexe o formulário preenchido e eventualmente uma ficha técnica de segurança no lado de fora da embalagem
- Consulte o endereço para o envio junto ao seu representante responsável, que pode ser encontrado na nossa homepage.

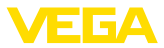

# 10 Desmontagem

### 10.1 Passos de desmontagem

Leia os capítulos " *Montagem*" e " *Conectar à alimentação de tensão*" e execute os passos neles descritos de forma análoga, no sentido inverso.

# 10.2 Eliminação de resíduos

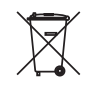

Entregue o aparelho à uma empresa especializada em reciclagem e não use para isso os postos de coleta municipais.

Remova antes pilhas eventualmente existente caso seja possível retirá-las do aparelho. Devem passar por uma detecção separada.

Caso no aparelho a ser eliminado tenham sido salvos dados pessoais, apague tais dados antes de eliminar o aparelho

Caso não tenha a possibilidade de eliminar corretamente o aparelho antigo, fale conosco sobre uma devolução para a eliminação.

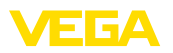

# 11 Certificados e homologações

## 11.1 Homologações para áreas Ex

Para o aparelho ou a série de aparelhos, estão disponíveis ou em preparação modelos para uso em áreas com perigo de explosão.

Os respectivos documentos podem ser encontrados em nosso site.

### 11.2 Homologações como proteção contra enchimento excessivo

Para o aparelho ou a série de aparelho, estão disponíveis ou em preparação modelos para uso como parte de uma proteção contra enchimento excessivo.

As respectivas homologações podem ser encontradas em nosso site.

# 11.3 Conformidade

O dispositivo atende as exigências legais das diretrizes ou regulamentos técnicos específicos do país em questão. Confirmamos a conformidade através de uma marcação correspondente.

As respectivas declarações de conformidade podem ser encontradas em nosso site.

#### Compatibilidade eletromagnética

O aparelho foi construído para ser utilizado em ambiente industrial. São de se esperar interferências nos cabos ou irradiadas, o que é comum em aparelhos da classe A conforme a norma EN 61326-1. Caso o aparelho venha a ser utilizado em outro tipo de ambiente, deve-se tomar medidas apropriadas para garantir a compatibilidade eletromagnética com outros aparelhos.

## 11.4 Sistema de gestão ambiental

A proteção dos recursos ambientais é uma das nossas mais importantes tarefas. Por isso, introduzimos um sistema de gestão ambiental com o objetivo de aperfeiçoar continuamente a proteção ecológica em nossa empresa. Nosso sistema de gestão ambiental foi certificado conforme a norma DIN EN ISO 14001.

Ajude-nos a cumprir esses requisitos e observe as instruções ambientais nos capítulos " *Embalagem, transporte e armazenamento*" e " *Eliminação*" deste manual de instruções.

# 12 Anexo

# 12.1 Dados técnicos

#### Instrução para aparelhos homologados

Para aparelhos homologados (por exemplo, com homologação Ex), valem os dados técnicos nas respectivas instruções de segurança. que podem divergir, em alguns casos, dos dados aqui apresentados.

Todos os documentos de homologação podem ser baixados em nosso site.

| Dados gerais                                      |                                                                                                    |
|---------------------------------------------------|----------------------------------------------------------------------------------------------------|
| Forma construtiva                                 | Aparelho para montagem embutida com base de<br>fixação para a montagem em trilho (35 x 7,5 conforme a<br>norma DIN EN 50022/60715) |
| Peso                                              | 500 g (1.10 lbs)                                                                                                    |
| Materiais da caixa                                | Noryl SE100, Lexan 920A                                                                                                    |
| Materiais da base                                 | Noryl SE100, Noryl SE1 GFN3                                                                                                    |
| Bornes de ligação                                 |                                                                                                    |
| <ul> <li>Tipo de terminal</li> </ul>              | Terminal com parafuso                                                                                                    |
| <ul> <li>Seção transversal máx. do fio</li> </ul> | 1,5 mm² (AWG 16)                                                                                                    |
| Alimentação de tensão                             |                                                                                                    |
| Tensão de operação Modelo não-Ex                  |                                                                                                    |
| <ul> <li>Tensão nominal AC</li> </ul>             | 24 230 V (-15 %, +10 %) 50/60 Hz                                                                                                   |
| <ul> <li>Tensão nominal DC</li> </ul>             | 24 230 V (-15 %, +10 %)                                                                                                    |
| Tensão de operação Modelo Ex                      |                                                                                                    |
| <ul> <li>Tensão nominal AC</li> </ul>             | 24 … 230 V (-15 %, +10 %) 50/60 Hz                                                                                                 |
| <ul> <li>Tensão nominal DC</li> </ul>             | 24 … 65 V (-15 %, +10 %)                                                                                                    |
| Consumo máx. de potência                          | 12 VA; 7,5 W                                                                                                    |
| Entrada de sensores                               |                                                                                                    |
| Número de sensores                                | 1 x 4 20 mA (HART)                                                                                                    |
| Tipo de entrada (selecionável)                    |                                                                                                    |
| <ul> <li>Entrada ativa</li> </ul>                 | Alimentação do sensor através do VEGAMET 624                                                                                       |
| <ul> <li>Entrada passiva</li> </ul>               | O sensor possui alimentação de energia própria                                                                                     |
| Transmissão de valores de medição (com            | nutável)                                                                                                    |
| <ul> <li>Protocolo HART</li> </ul>                | digital para sensores HART da VEGA                                                                                                 |
| – 4 20 mA                                         | analógico para sensores 4 20 mA                                                                                                    |
| Erro de medição                                   |                                                                                                    |
| - Precisão                                        | ±20 μA (0,1 % de 20 mA)                                                                                                    |
| Tensão dos terminais                              |                                                                                                    |
| – Não em modelo Ex                                | 28,5 22 V com 4 20 mA                                                                                                    |
| – Modelo Ex                                       | 19 15 V com 4 20 mA                                                                                                    |
| Limitação de corrente                             | aprox. 45 mA (26 mA em modelos Ex)                                                                                                 |

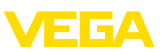

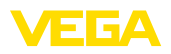

| Resistência interna modo passivo             | < 250 Ω                              |
|----------------------------------------------|--------------------------------------|
| Detecção de ruptura de fio                   | ≤ 3,6 mA                             |
| Detecção de curto-circuito na fiação         | ≥ 21 mA                              |
| Faixa de calibração sensor 4 20 mA           |                                      |
| <ul> <li>Calibração de vazio</li> </ul>      | 2,4 21,6 mA                          |
| <ul> <li>Calibração de cheio</li> </ul>      | 2,4 21,6 mA                          |
| <ul> <li>Delta mín. de calibração</li> </ul> | 16 μΑ                                |
| Faixa de calibração sensor HART              |                                      |
| <ul> <li>Faixa de calibração</li> </ul>      | ± 10 % da faixa de medição do sensor |
| <ul> <li>Delta mín. de calibração</li> </ul> | 0,1 % da faixa de medição do sensor  |
| Cabo de ligação para o sensor                | Cabo padrão blindado de dois fios    |
|                                              |                                      |

| Saídas de relé                                    |                                                                                           |
|---------------------------------------------------|-------------------------------------------------------------------------------------------|
| Quantidade                                        | 2 x relé de trabalho, 1 x relé de sinalização de falha                                    |
| Função                                            | Relé de comutação para nível de enchimento ou relé de impulso de fluxo/de tomada de prova |
| Contato                                           | Contato de comutação livre de potencial (SPDT)                                            |
| Material de contato                               | AgNi ou AgSnO2                                                                            |
| Tensão de comutação                               | mín. 5 V DC com 100 mA, máx. 250 V AC/DC                                                  |
| Corrente dos contatos                             | mín. 1 mA com 24 V DC, máx. 3 A AC, 1 A DC                                                |
| Potência dos contatos                             | mín. 24 mW com 24 V DC/1 mA, máx. 750 VA, máx.<br>40 W DC                                 |
| Histerese de comutação mínima progra-<br>mável    | 0,1 %                                                                                     |
| <ul> <li>Mensagem de falha (comutável)</li> </ul> | Estado de comutação desligado; inalterado                                                 |
| Modo operacional Saída de impulso                 |                                                                                           |
| <ul> <li>Comprimento do impulso</li> </ul>        | 350 ms                                                                                    |
| Saídas de corrente                                |                                                                                           |
| Quantidade                                        | 3 x saída                                                                                 |
| Função                                            | Saída de corrente para nível de enchimento ou para<br>impulso de fluxo/tomada de prova    |
| Faixa                                             | 0/4 20 mA, 20 0/4 mA                                                                      |
| Resolução                                         | 1 μΑ                                                                                      |
| Carga máxima                                      | 500 Ω                                                                                     |
| Mensagem de falha (comutável)                     | 0; 3,6; 4; 20; 20,5; 22 mA, inalterado                                                    |
| Precisão                                          | ±20 μA (0,1 % de 20 mA)                                                                   |
| Erro de temperatura relativo a 20 mA              | 0,005 %/K                                                                                 |
| Modo operacional Saída de impulso                 |                                                                                           |
| <ul> <li>Impulsos de tensão</li> </ul>            | 12 V DC com 20 mA e carga de 600 $\Omega$                                                 |
| <ul> <li>Comprimento do impulso</li> </ul>        | 200 ms                                                                                    |

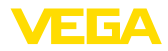

| Interface I <sup>2</sup> C para VEGACONNECT                        |                                                                            |
|--------------------------------------------------------------------|----------------------------------------------------------------------------|
| Quantidade                                                         | 1 x na placa frontal                                                       |
| Conexão de encaixe                                                 | Tomada I <sup>2</sup> C 4 pinos para VEGACONNECT                           |
| Interface Ethernet (opcional)                                      |                                                                            |
| Quantidade                                                         | 1 x, não combinável com RS232                                              |
| Transmissão de dados                                               | 10/100 MBit                                                                |
| Conexão de encaixe                                                 | RJ45                                                                       |
| Comprimento máx. do cabo                                           | 100 m (3937 in)                                                            |
| Interface RS232 (opcional)                                         |                                                                            |
| Quantidade                                                         | 1 x, não combinável com Ethernet                                           |
| Conexão de encaixe                                                 | RJ45 (é fornecido com um cabo de modem com conec-<br>tor D-SUB de 9 pinos) |
| Comprimento máx. do cabo                                           | 15 m (590 in)                                                              |
| Visualizações                                                      |                                                                            |
| Visualização de valores de medição                                 |                                                                            |
| <ul> <li>Display LC gráfico, iluminado</li> </ul>                  | 50 x 25 mm, indicação digital e semi-analógica                             |
| <ul> <li>Faixa máxima de exibição</li> </ul>                       | -99999 99999                                                               |
| Indicação dos LEDs                                                 |                                                                            |
| <ul> <li>Status da tensão de serviço</li> </ul>                    | 1 x LED verde                                                              |
| <ul> <li>Status mensagem de falha</li> </ul>                       | 1 x LED vermelho                                                           |
| <ul> <li>Status relés de trabalho 1/2/3</li> </ul>                 | 3 x LED amarelo                                                            |
| <ul> <li>Status da interface</li> </ul>                            | 1 x LED verde                                                              |
| Configuração                                                       |                                                                            |
| Elementos de configuração                                          | 4 teclas para uso do menu                                                  |
| Configuração através de um PC                                      | PACTware com o respectivo DTM                                              |
| Condições ambientais                                               |                                                                            |
| Temperatura ambiente                                               | -20 +60 °C (-4 +140 °F)                                                    |
| Temperatura de transporte e armazena-<br>mento                     | -40 +80 °C (-40 +176 °F)                                                   |
| Umidade relativa do ar                                             | < 96 %                                                                     |
| Medidas de proteção elétrica                                       |                                                                            |
| Grau de proteção                                                   |                                                                            |
| <ul> <li>Dispositivo</li> </ul>                                    | IP30                                                                       |
| <ul> <li>Base de fixação</li> </ul>                                | IP20                                                                       |
| Categoria de sobretensão (IEC 61010-1)                             |                                                                            |
| <ul> <li>até 2000 m (6562 ft) acima do nível<br/>do mar</li> </ul> | II                                                                         |

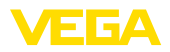

| Medidas de corte elétrico                                           |                                                  |
|---------------------------------------------------------------------|--------------------------------------------------|
| Grau de poluição                                                    | 2                                                |
| Classe de proteção                                                  | II                                               |
| <ul> <li>até 5000 m (16404 ft) acima do nível<br/>do mar</li> </ul> | 1                                                |
| <ul> <li>até 5000 m (16404 ft) acima do nível<br/>do mar</li> </ul> | II - apenas com sobretensão conectada a montante |

Separação segura conforme VDE 0106 Parte 1 entre a alimentação de tensão, a entrada e a parte digital

- Tensão admissível 250 V
- Resistência da isolação contra tensão 3,75 kV

Separação galvânica entre a saída de relé e a parte digital

- Tensão admissível 250 V
- Resistência da isolação contra tensão 4 kV

Separação de potencial entre a interface Ethernet e a parte digital

- Tensão admissível 50 V
- Resistência da isolação contra tensão 1 kV

Separação de potencial entre a interface RS232 e a parte digital

- Tensão admissível 50 V
- Resistência da isolação contra tensão 50 V

#### Homologações

Aparelhos com homologações podem apresentar dados técnicos divergentes, a depender do modelo.

Portanto, deve-se observar os respectivos documentos de homologação desses aparelhos, que são fornecidos juntamente com o equipamento ou que podem ser baixados na nossa homepage <u>www.vega.com</u>, digitando o número de série do aparelho no campo de pesquisa, e também na área geral de download.

# 12.2 Vista geral das aplicações/da funcionalidade

As tabelas a seguir mostram as aplicações e funções típicas dos controladores VEGAMET 391/624/625 e VEGASCAN 693, indicando se a respectiva função deve ser ativada e configurada através da unidade interna de visualização e configuração (OP) ou através do programa PACTware com o DTM.<sup>1)</sup>

| Aplicação/função               | 391 | 624 | 625 | 693 | OP | DTM |
|--------------------------------|-----|-----|-----|-----|----|-----|
| Medição de nível de enchimento | •   | •   | •   | •   | •  | •   |
| Medição da pressão do processo | •   | •   | •   | •   | •  | •   |
| Medição diferencial            | -   | -   | •   | -   | •  | •   |
| Medição de camada separadora   | -   | -   | •   | -   | •  | •   |
| Reservatório sob pressão       | -   | -   | •   | -   | -  | •   |

<sup>1)</sup> Operating Panel (unidade interna de visualização e configuração)

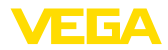

| Aplicação/função                                                           | 391 | 624 | 625 | 693 | OP   | DTM |
|----------------------------------------------------------------------------|-----|-----|-----|-----|------|-----|
| Comando de bombas                                                          | •   | •   | •   | -   | • 2) | •   |
| Contadores                                                                 | •   | -   | -   | -   | -    | •   |
| Reconhecimento de tendência                                                | •   | •   | •   | -   | -    | •   |
| Medição de fluxo                                                           | •   | •   | •   | -   | -    | •   |
| Simulação Valor do sensor/%-Valor/lin-%-Valor                              | •   | •   | •   | •   | •    | •   |
| Simulação de valores escalados                                             | •   | •   | •   | •   | -    | •   |
| Calibração "live"                                                          | •   | •   | •   | •   | •    | -   |
| Limitação de valores de medição (supressão de valores nega-<br>tivos)      | •   | •   | •   | •   | -    | •   |
| Seleção da curva de linearização (tanque cilíndrico, tanque es-<br>férico) | •   | •   | •   | •   | •    | •   |
| Criação de curvas de linearização individuais                              | •   | •   | •   | •   | -    | •   |
| Atribuir relé de sinalização de falha                                      | •   | •   | •   | •   | -    | •   |
| Alterar a atribuição das saídas                                            | •   | •   | •   | •   | -    | •   |
| Retardo liga/desliga relé                                                  | •   | •   | •   | -   | -    | •   |
| Entrada passiva em modelos Ex                                              | -   | -   | -   | -   | -    | -   |
| Alterar o endereço IP dos sensores conectados                              | •   | •   | •   | •   | •    | •   |
| Ativar/desativar pontos de medição                                         | -   | -   | -   | •   | •    | •   |

### Modelo do aparelho com opção de interface

| Aplicação/função                                                    | 391 | 624 | 625 | 693 | OP | DTM |
|---------------------------------------------------------------------|-----|-----|-----|-----|----|-----|
| Ajustar horário                                                     | •   | •   | •   | •   | •  | •   |
| Atribuir/alterar endereço IP/máscara da subrede/endereço do gateway | •   | •   | •   | •   | •  | •   |
| Atribuir/alterar endereço do servidor DNS                           | •   | •   | •   | •   | -  | •   |
| Configurar parâmetros da saída PC/SCD                               | •   | •   | •   | •   | -  | •   |
| Ajustes sistema de inventário VEGA                                  | •   | •   | •   | •   | -  | •   |
| Tendência do aparelho                                               | •   | •   | •   | •   | -  | •   |
| Configurar o envio de valores de medição por e-mail                 | •   | •   | •   | •   | -  | •   |
| Configurar o envio de valores de medição por SMS                    | •   | •   | •   | •   | -  | •   |

<sup>2)</sup> somente no VEGAMET 391

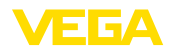

# 12.3 Dimensões

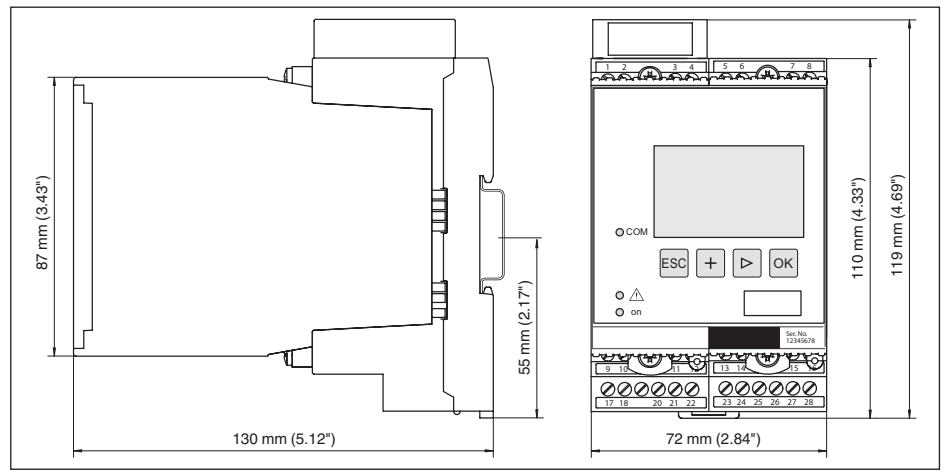

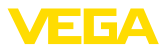

### 12.4 Proteção dos direitos comerciais

VEGA product lines are global protected by industrial property rights. Further information see <u>www.vega.com</u>.

VEGA Produktfamilien sind weltweit geschützt durch gewerbliche Schutzrechte.

Nähere Informationen unter www.vega.com.

Les lignes de produits VEGA sont globalement protégées par des droits de propriété intellectuelle. Pour plus d'informations, on pourra se référer au site <u>www.vega.com</u>.

VEGA lineas de productos están protegidas por los derechos en el campo de la propiedad industrial. Para mayor información revise la pagina web <u>www.vega.com</u>.

Линии продукции фирмы ВЕГА защищаются по всему миру правами на интеллектуальную собственность. Дальнейшую информацию смотрите на сайте <u>www.vega.com</u>.

VEGA系列产品在全球享有知识产权保护。

进一步信息请参见网站< www.vega.com。

## 12.5 Marcas registradas

Todas as marcas e nomes de empresas citados são propriedade dos respectivos proprietários legais/autores.

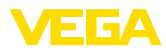

# INDEX

# A

Acesso à distância 26 Ajuda on-line 27, 37 Ajuste da data 19 Ajuste de fábrica 25 Ajuste de parâmetros 17 Ajuste do horário 19 App VEGA Tools 8 Área de aplicação 8 Atenuação 21 Atualização do software 37

# С

Cabo - Aterramento 12 -Blindagem 12 - Compensação de potencial 12 Cálculo para tanques 37 Calibração 20, 47, 48 – Calibração Máx. 21 - Calibrar mín. 20 Causas de falhas 46 Codificação do dispositivo 10 Código QR 7 Comando de bombas 39 Compensação de potencial 12 Comutação do idioma 25 Configuração 8, 36 Conserto 49 Controle de estoque 8 Curto-circuito na fiação 47 Curva de linearização 22, 38

# D

Data de calibração 27 DHCP 17, 34 Diagnóstico 24 Display – Comutação do idioma 25 Documentação 7 DTM 9, 17, 23, 37 – DTM Collection 36 – Versão completa 37

# E

28969-PT-230330

E-mail 34, 37 Endereço do gateway 18 Endereço do sensor 26 Endereço IP 18, 34, 37 Endereço MAC 27 Entrada -4...20 mA 19 -Ativa 13 -HART 19 -passiva 13 Entrada de sensores -Ativa 13 -passiva 13 Escalação 22, 24, 38, 48 Ethernet 34, 37

# F

Falha 24 – Eliminação do erro 46 – Sinalização de falha 24, 47

# G

Grandeza de medição 20

# Η

HART 26 Histerese 39 Hotline da assistência técnica 46 HTML 34

# I

Informações sobre o dispositivo 27 Interface Ethernet 27 Interface I<sup>2</sup>C 34 Interface RS232 27

## J

Janela de comutação 23

# L

Linearização 22

## Μ

Manual de instruções 8 Máscara da subrede 18 Medição de fluxo 23, 43 Medição de nível de enchimento 38 Menu principal 18 Modbus-TCP 37 Modem 35 Montagem 10 Montagem em trilho 10 Multidrop 26 Multiviewer 37

## Ν

Nome do host 18 Número de série 7, 8, 27

# Ρ

PACTware 9, 17, 23 PIN 25, 26 Placa de características 7, 8 Por cento lin. 24 Possibilidades de montagem 10 Primary Value 20 Princípio de funcionamento 8 Proteção contra funcionamento a seco 23, 38 Proteção contra transbordo 23, 38 Protocolo ASCII 37

# R

Reconhecimento de tendência 42 Rede 17 Relé 48 Reset 25 Restrição de acesso 25, 26 RS232 35 - Adaptador USB - RS232 35 - Atribuição pinos do cabo de modem RS232 36 - Protocolo de comunicação 19 Ruptura de fio 47

# S

Saída de corrente 23 Saída de relé 22 - Relé de sinalização de falhas 47 Secondary Value 20 Serviço 24 Servidor de web 37 Simulação 24 Superfície do produto agitada 21

# Т

TAG do dispositivo 18 TAG do ponto de medição 22 Tanque esférico 22 Tanque redondo 22 Tanque redondo deitado 38 Tempo de integração 21 Tendência 23

#### U USB

– Adaptador USB - RS232 35

# V

Valor exibido 24 VEGA Inventory System 8, 27 Visualização 34 Visualização de valores de medição 17 VMI 8

FFA

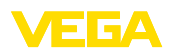

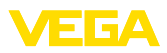

| _ |  |  |  |  |  |  |  |  |  |  |  |  |
|---|--|--|--|--|--|--|--|--|--|--|--|--|
| 0 |  |  |  |  |  |  |  |  |  |  |  |  |
|   |  |  |  |  |  |  |  |  |  |  |  |  |
| ļ |  |  |  |  |  |  |  |  |  |  |  |  |
|   |  |  |  |  |  |  |  |  |  |  |  |  |
| 2 |  |  |  |  |  |  |  |  |  |  |  |  |

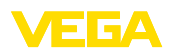

Printing date:

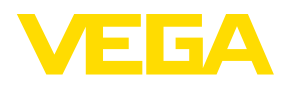

As informações sobre o volume de fornecimento, o aplicativo, a utilização e condições operacionais correspondem aos conhecimentos disponíveis no momento da impressão.

Reservados os direitos de alteração

© VEGA Grieshaber KG, Schiltach/Germany 2023

CE

VEGA Grieshaber KG Am Hohenstein 113 77761 Schiltach Alemanha

Telefone +49 7836 50-0 E-mail: info.de@vega.com www.vega.com